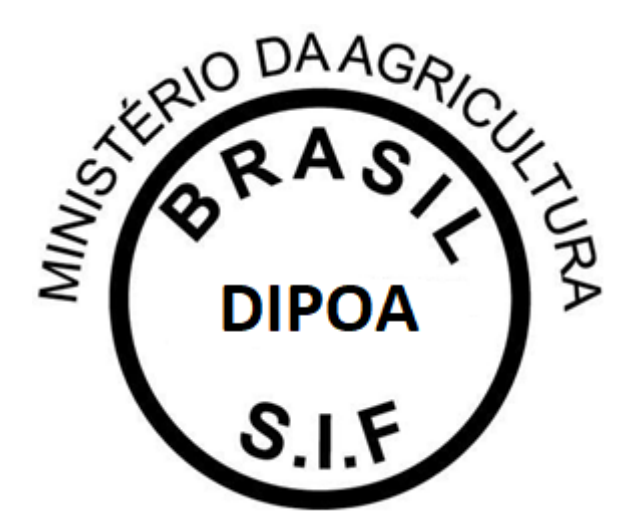

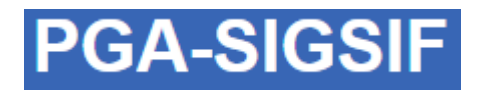

# PLATAFORMA DE GESTÃO AGROPECUÁRIA MANUAL – MAPAS ESTATÍSTICOS

# Versão 1.0

DEPARTAMENTO DE INSPEÇÃO DE PRODUTOS DE ORIGEM ANIMAL – DIPOA/SDA

Janeiro/2021

Em atendimento ao disposto no DECRETO Nº 9.013, DE 29 DE MARÇO DE 2017, que regulamenta a Lei nº 1.283, de 18 de dezembro de 1950, e a Lei nº 7.889, de 23 de novembro de 1989, que dispõem sobre a inspeção industrial e sanitária de produtos de origem animal (Regulamento de Inspeção Industrial e Sanitária de Produtos de Origem Animal – RIISPOA):

CAPÍTULO III

#### DAS OBRIGAÇÕES DOS ESTABELECIMENTOS

Art. 73. Os responsáveis pelos estabelecimentos ficam obrigados a:

(...)

IV - fornecer os dados estatísticos de interesse do SIF, alimentando o sistema informatizado do Ministério da Agricultura, Pecuária e Abastecimento até o décimo dia útil de cada mês subsequente ao transcorrido e sempre que solicitado;

V - manter atualizados:

a) os dados cadastrais de interesse do SIF; e

(...)

Art. 75. Os estabelecimentos devem dispor de mecanismos de controle para assegurar a rastreabilidade das matérias-primas e dos produtos, com disponibilidade de informações de toda a cadeia produtiva, em consonância com este Decreto e com as normas complementares."

(...)

CAPÍTULO II

DAS INFRAÇÕES

Art. 496. Constituem infrações ao disposto neste Decreto, além de outras previstas:

(...)

XVIII - sonegar informação que, direta ou indiretamente, interesse ao Departamento de Inspeção de Produtos de Origem Animal da Secretaria de Defesa Agropecuária do Ministério da Agricultura, Pecuária e Abastecimento e ao consumidor;

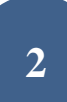

XIX - fraudar registros sujeitos à verificação pelo SIF;

(...)

XXXII - deixar de fornecer os dados estatísticos de interesse do SIF nos prazos regulamentares;

XXXIII - prestar ou apresentar informações incorretas ou inexatas referentes à quantidade, à qualidade e à procedência das matérias-primas, dos ingredientes e dos produtos ao Ministério da Agricultura, Pecuária e Abastecimento;

(...)

XXXVIII - utilizar de forma irregular ou inserir informações ou documentação falsas, enganosas ou inexatas nos sistemas informatizados do Ministério da Agricultura, Pecuária e Abastecimento;

XXXIX - prestar ou apresentar informações, declarações ou documentos falsos ao Ministério da Agricultura, Pecuária e Abastecimento;

O Departamento de Inspeção de Produtos de Origem Animal – DIPOA, em consonância com os esforços para que sejam estabelecidos e praticados procedimentos padrões nas atividades de Inspeção e Fiscalização de Produtos de Origem Animal, apresenta as orientações a respeito do lançamento de mapas estatísticos na PLATAFORMA DE GESTÃO AGROPECUÁRIA.

A Plataforma de Gestão Agropecuária – PGA SIGSIF possui o Módulo Mapas Estatísiticos (Mapas Nosográficos) que tem o intuito de coletar informações de interesse do Serviço de Inspeção Federal – SIF de forma clara e segura, a fim de subsidiar decisões adotadas pelo Departamento de Inspeção de Produtos de Origem Animal – DIPOA/SDA/MAPA.

O acesso à essa funcionalidade é restrito aos servidores do Serviço e usuários externos vinculados às empresas registradas no SIF.

Ao acessar o Menu PROCESSO > MAPAS ESTATÍSTICOS serão apresentadas três opções de lançamento de dados:

- 1. Mapa de Abate;
- 2. Mapa de Comercialização;
- 3. Mapa de Produção.

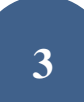

| Ministério (<br>PGA | da Agricultura<br>-SIC | , Pecuária e<br>SSIF<br>macões Geren | Abastecime<br>ciais do SIF | ento                    |
|---------------------|------------------------|--------------------------------------|----------------------------|-------------------------|
| Administrativo      | Cadastro               | Processo                             | Consultas                  | s Públicas              |
| 141 BOD 15175       |                        | Registro de                          | e Produtos                 | 12 D 10                 |
| 🕿 » Administ        | rativo ≫ Quadr         | Mapas Est                            | atísticos                  | Mapa de Abate           |
|                     |                        |                                      |                            | Mapa de Comercialização |
| Apresent            | ar quadro              | de aviso                             | S                          | Mapa de Produção        |

# 1. Mapa de Abate

O objetivo dessa ferramenta é coletar os dados da Guia de Trânsito Animal – GTA do lote abatido, informações do abate (data, número de animais, SIF, detalhamento do sexo dos animais abatidos, peso...) e das destinações que ocorreram no abate.

O lançamento das informações de recebimento de animais para o abate é de responsabilidade do abatedouro e deve ser feito pelo(s) responsável(is) indicado(s) formalmente pelo estabelecimento registrado no DIPOA.

Cabe ao SIF o lançamento das informações geradas pelos resultados das inspeções ante e post mortem lançando os **diagnósticos, partes afetadas e destinações.** 

No Mapa de Abate serão apresentadas as opções abaixo:

• "+ NOVO": para inclusão de um novo mapa de abate;

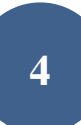

• CONSULTAR: para que o usuário possa visualizar os mapas já iniciados (concluídos ou não), podendo editá-los (ficando registrada a ocorrência da edição, com detalhamento do nome do usuário, data e horário para auditoria);

- IMPRIMIR RELATÓRIO: ferramenta disponível para dados consolidados para consulta ou análise;
- LIMPAR: para que sejam removidos os dados preenchidos nos campos de consulta.

| # Processos > Mapes N | okográfices > Mapi de Abité + Consultar e | napas do l | thethe                  |    |                                 |                               |
|-----------------------|-------------------------------------------|------------|-------------------------|----|---------------------------------|-------------------------------|
| Consultar mapas       | de abate                                  |            |                         |    |                                 | Ajuda                         |
| • Pesquisar           |                                           |            |                         |    |                                 |                               |
| Deta do ebate         | Nº de registro do<br>estabelecimento      |            | Nome do estabelecimento |    | Ambito de inspeção<br>Selecione |                               |
| Abate                 |                                           |            | Situação                |    |                                 |                               |
| Selectone             |                                           |            | Selectone               | 15 |                                 |                               |
|                       |                                           |            |                         |    | Q Consultar Impri               | mir Relatorio 🕴 Hovo 🥒 Limper |

### 1.1. + Novo

Para inclusão do mapa o usuário deve clicar no botão "+ NOVO" onde será apresentada a tela abaixo para preenchimento:

• Abate: opção SIM ou NÃO. "Sim" no caso de abate naquele dia e "Não" para os dias em que não ocorrer abate no estabelecimento. Todos os dias do mês devem ter ocorrência ("sim" para caso de abate, com o devido detalhamento e "não" para os dias em que não houve qualquer animal abatido);

• Data do abate: onde deverá ser detalhado o dia que o abate ocorreu. Não devem ser agrupados abates de diferentes dias em uma única data;

• Nº de Registro do Estabelecimento: na lupa de consulta o usuário poderá visualizar os estabelecimentos os quais possui acesso. Gestores nos estados poderão visualizar todas as empresas localizadas nas suas Unidades Federativas e os usuários externos só deverão ter acesso às empresas as quais possuem vínculo (procedimento realizado pelos Gestores Regionais e Nacionais da Plataforma);

- Nome do estabelecimento: preenchimento automático após inserção do Nº de Registro do Estabelecimento;
- Âmbito de Inspeção: preenchimento automático após inserção do Nº de Registro do Estabelecimento;
- Situação: sempre estará como "Aberto" para novos lançamentos;

• Data de inclusão: preenchimento automático. Subsidiará o Serviço para detecção de possíveis atrasos nas prestações de informações das empresas, visto que registra a ocorrência juntamente com o nome do usuário responsável pelo lançamento do dado.

| Incluir mapa de abat   | e |                 |                     |                         | Ajuda                                 |
|------------------------|---|-----------------|---------------------|-------------------------|---------------------------------------|
| Dados do mapa de abate |   |                 |                     |                         |                                       |
| Abate                  |   | * Data do abate | * N° de registro do | Nome do estabelecimento | Âmbito de inspeção                    |
| Selecione              |   |                 | estabelecimento     | Q                       |                                       |
| lituação               |   | Data de         | inclusão            |                         |                                       |
| Aberto                 |   | 16/12/2         | 020                 |                         |                                       |
|                        |   |                 |                     |                         |                                       |
|                        |   |                 |                     |                         | "Campo(A) de preenchimento obrigatión |

### **1.2 Consultar**

Após início da inclusão em "+ Novo" o usuário deverá consultar o mapa para inserção dos dados de detalhamento. Após preenchimento dos campos e clicar em consultar, serão apresentados os mapas existentes para a pesquisa realizada. O usuário deverá selecionar o mapa desejado e clicar em:

- "Visualizar Ocorrência": para apresentação do detalhamento sobre o responsável pelas informações prestadas e edições realizadas;
- "Alterar": para o caso de detalhamento das informações do abate ou edição de dados;

• "Excluir": para mapas não concluídos que o usuário deseja excluir da Plataforma.

| Consultar I            | napas de abat      | e                           |    |                                      |                         |                     |                           |                                      | 1                                                                            | juda       |
|------------------------|--------------------|-----------------------------|----|--------------------------------------|-------------------------|---------------------|---------------------------|--------------------------------------|------------------------------------------------------------------------------|------------|
| Pesquisar              |                    |                             |    |                                      |                         |                     |                           |                                      |                                                                              |            |
| Data do abate          |                    | N° de registro do           |    | Nome do estabelecim                  | iento                   |                     | Ambito de ins             | peção                                |                                                                              |            |
| 15/12/2020             |                    | estabelecimento             |    |                                      |                         |                     | Selectone                 |                                      |                                                                              |            |
| Abate                  |                    |                             |    | Situação                             |                         |                     |                           |                                      |                                                                              |            |
| Selecione              |                    |                             | ٠  | Selecione                            |                         | ٠                   |                           |                                      |                                                                              |            |
|                        |                    |                             |    |                                      |                         |                     | -                         |                                      |                                                                              |            |
| Resultado              |                    |                             |    |                                      |                         |                     | Q Consul                  | ar imprinsir Rol                     | doria   🕈 Nova   🍠 Lin                                                       | npar       |
| Resultado              |                    |                             |    |                                      |                         |                     | Q, Consul                 | ar İmprimir Rela                     | atoria 🕂 Novo 🍠 Lie<br>kortar XLS 📝 Exportar C                               | npar<br>SV |
| Resultado<br>Selecione | Identificação      | Data do abate               | j. | N° de registro do<br>estabelecimento | Nome do estabelecimento | Ambito de in        | Q Consult                 | ar Imprimir Rel<br>(2 Exp<br>Abate   | atorio 🕈 Novo 🖋 Lie<br>Iortar XLS 📝 Exportar C<br>Situação                   | npar<br>SV |
| Resultado<br>Selecione | Identificação<br>5 | Data do abate<br>15/12/2020 |    | N° de registro do<br>estabelecimento | Nome do estabelecimento | Ambito de in<br>Sil | Q Consul<br>speção<br>Sin | ar Imprimir Rel<br>C Exp<br>Abate    | atorio 🕈 Novo 🖋 La<br>Iortar XLS 🖾 Esportar C<br>Situação<br>Aberto          | npar<br>SV |
| Resultado<br>Selecione | Identificação<br>5 | Data do abate<br>15/12/2020 |    | N° de registro do<br>estabelecimento | Nome do estabelecimento | Ambito de in<br>Sir | Consul<br>speção<br>Sim   | ter Imprimir Rel<br>(2* Exp<br>Abate | atorio + Novo + Li<br>ortar XLS F Exportar C<br>Situação<br>Aberto<br>Aberto | npar<br>SV |

Clicando em "Alterar" o sistema irá abir a tela para detalhamento das informações de abate:

• Dados do mapa de abate: serão apresentadas as informações já inseridas pelo usuário no início do processo, podendo ser editados os campos:

- "Abate": o usuário poderá alterar para SIM (se houve abate no dia) ou NÃO (se não houve abate no dia);
- "Data do Abate": poderá ser corrigido o campo que especifica o dia que o abate ocorreu;
- o "Situação": poderá ser "Aberto" no caso de um mapa ainda sendo trabalhado (lembrando que o sistema muda esse status para "Concluído"

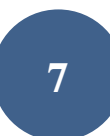

no mês subsequente ao de inclusão do mapa), "Concluído" para a situação em que o usuário já inseriu todas as informações necessárias no mapa em questão, ou "Em correção" para os casos em que o mapa havia sido concluído mas o usuário deseja corrigir alguma informação.

IMPORTANTE: Somente os mapas com situação "CONCLUÍDO" serão considerados para levantamento de dados estatísticos. É importante que os usuários representantes das empresas e servidores do Serviço de Inspeção Federal estejam sempre atentos para a conclusão (fechamento) do mapa.

| Alterar mapa de abate  |                                  |                                               |                                                                     | Ajuda                     |
|------------------------|----------------------------------|-----------------------------------------------|---------------------------------------------------------------------|---------------------------|
| Dados do mapa de abate |                                  |                                               |                                                                     |                           |
| * Abate<br>Sim         | * Data do abate<br>15/01/2021    | * N° de registro do estabelecimento<br>9999 Q | Nome do estabelecimento<br>DSG - DIVISÃO DE SUPORTE Á GESTÃO - LTDA | Âmbito de inspeção<br>SIF |
| Situação<br>Aberto     | Data de inclusão<br>▼ 15/01/2021 |                                               |                                                                     |                           |

- Saldos: o usuário deve clicar na opção "Novo" para inclusão de saldo, onde deverão ser informados:
  - UF: estado de origem do lote a ser abatido;
  - Nº da GTA: inserção do número de referência da Guia de Trânsito Animal que subsidiou o transporte dos animais até o estabelecimento de

#### abate;

- Nº da série: número da série que compõe o número da GTA;
- Espécie: ao clicar na lupa o usuário poderá consultar a espécie desejada para lançamento do mapa;

• Quantidade machos e Quantidade fêmeas: campo para detalhamento do número da animais machos e fêmeas. Para as espécies em que o detalhamento do sexo não seja possível, deverão ser lançados os valores totais de animais abatidos no campo "Quantidade machos". É obrigatório informar o número de machos e fêmeas, mesmo se o valor for igual a "0" (zero). Nesse campo deve ser informado a quantidade de animais realmente recebida e não a declarada na GTA.

Saldos

|              |                            |                    |                        |                      | Quantidade                                  | Quantidade                             |                       |      |
|--------------|----------------------------|--------------------|------------------------|----------------------|---------------------------------------------|----------------------------------------|-----------------------|------|
| cione        | UF                         | Espécie            | Nr.GTA                 | Série                | machos                                      | fêmeas                                 | Total                 | Opçi |
| m registro e | ncontrado                  |                    |                        |                      |                                             |                                        |                       |      |
|              |                            |                    |                        | (1 of 1) 🔣 📢         |                                             |                                        |                       |      |
|              | Incluir saldo              | * Nº               | da GTA * N             |                      |                                             |                                        |                       | ×    |
|              | Selecione                  |                    | Se                     | elecione 🔹           |                                             |                                        |                       |      |
|              | Caso não seja<br>* Espécie | possível definir o | o sexo da espécie, inf | formar o quantitativ | o no campo 'quantid<br>Quantidade<br>machos | ade de machos'<br>Quantidade<br>fêmeas |                       |      |
|              |                            |                    |                        |                      |                                             |                                        |                       |      |
|              |                            |                    |                        |                      |                                             | *Campo(s) de preen                     | nchimento obrigatório |      |

• Lotes: a partir do saldo informado, poderão ser vinculados diferentes lotes para uma mesma GTA ao clicar no botão destacado na seta abaixo, após selecionar o saldo desejado:

```
Saldos
```

|           | ₩ Novo C Exportar XLS C Exportar CSV |                    |        |       |                      |                      |       |            |  |  |  |  |
|-----------|--------------------------------------|--------------------|--------|-------|----------------------|----------------------|-------|------------|--|--|--|--|
| Selecione | UF                                   | Espécie            | Nr.GTA | Série | Quantidade<br>machos | Quantidade<br>fêmeas | Total | pções      |  |  |  |  |
| 0         | AM                                   | Bovino             | 1      | A     | 10                   | 0                    | 10    | 4 <b>D</b> |  |  |  |  |
|           |                                      | (1 of 1) K 📢 1 🕨 H |        |       |                      |                      |       |            |  |  |  |  |

#### Lotes de abate

|               |                 |    |         |        |          |                      |                      |                             | C' Ex                       | portar XLS                  | C Exportar CSV |
|---------------|-----------------|----|---------|--------|----------|----------------------|----------------------|-----------------------------|-----------------------------|-----------------------------|----------------|
| N° do lote    | Tipo de<br>Iote | UF | Espécie | Nr.GTA | Série    | Quantidade<br>machos | Quantidade<br>fêmeas | Peso<br>morto<br>macho (kg) | Peso<br>morto<br>fêmea (kg) | Peso<br>morto total<br>(kg) | <b>Opçőes</b>  |
| Nenhum regist | ro encontrado   |    |         |        |          |                      |                      |                             |                             |                             |                |
|               |                 |    |         |        | (1 of 1) | ₩ ₩                  |                      |                             |                             |                             |                |

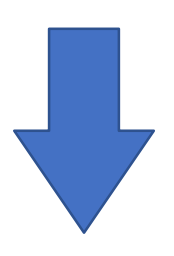

|                   |                   | V Novo C Exportar XLS | C Exportar C SV |
|-------------------|-------------------|-----------------------|-----------------|
| Quantidade machos | Quantidade fêmeas | Total                 | Opções          |
|                   | 1                 | 2                     | 11 V            |
|                   |                   |                       |                 |

Ao clicar no ícone de vinculação o sistema irá abrir a tela abaixo para para detalhamento do lote, onde deverão ser apresentados os dados:

• Tipo de lote: denominação da quantidade de animais submetidos ao abate de emergência, ao abate normal, ao abate sanitário ou à necropsia (de acordo com as determinações legais do Serviço de Inspeção Federal);

- Número do lote: numeração de controle no estabelecimento;
- Quantidade Macho: número de animais machos que compõe o saldo que fazem parte do lote abatido que está sendo informado;
- Quantidade Fêmea: número de animais fêmeas que compõe o saldo e que fazem parte do lote abatido que está sendo informado;
- Peso Morto Macho (Kg): valor em quilogramas correspondente à quantidade de machos informados no lote abatido;
- Peso Morto Fêmea (Kg): valor em quilogramas correspondente à quantidade de fêmeas informadas no lote abatido;

#### Peso Morto é o termo usado para peso de carcaça, onde sangue, couro, sebo, vísceras, patas, miúdos, orelhas, chifres e a cabeça não estão inclusos.

| JF               |        | Nr.GTA       | Série                    |                 |
|------------------|--------|--------------|--------------------------|-----------------|
| AC               |        | 111111       | А                        |                 |
| Tipo de lote     |        | * Nº do lote |                          |                 |
| Selecione        | -      |              |                          |                 |
| Quantidade Macho | )      |              | * Quantidade Fêmea       |                 |
| Peso Morto Macho | ) (Kg) |              | * Peso Morto Fêmea (Kg)  |                 |
|                  |        |              | *Campo(s) de preenchimer | nto obrigatório |
|                  |        |              | ✓ Confirmar              | Cancelar        |
|                  |        |              |                          |                 |

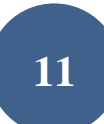

# \* É possível extrair um relatório de todos os saldos existentes para o mapa que está sendo trabalhado ao clicar nas opções "Exportar XLS" ou Exportar CSV".

• Diagnóstico: trata-se dos dados relativos ao julgamento dos animais, seja por doenças de notificação obrigatória identificadas durante o abate, seja por lesões ou alterações não relacionadas diretamente à doenças. O usuário do SIF deverá clicar no ícone de vinculação destacado abaixo para que seja aberta a janela para inserção dos dados.

| C <sup>a</sup> Exportar XLS C <sup>a</sup> Exportar C |                 |    |         |        |          |                      |                      |                             |                             |                             | C Exportar CSV |
|-------------------------------------------------------|-----------------|----|---------|--------|----------|----------------------|----------------------|-----------------------------|-----------------------------|-----------------------------|----------------|
| N° do lote                                            | Tipo de<br>lote | UF | Espécie | Nr.GTA | Série    | Quantidade<br>machos | Quantidade<br>fêmeas | Peso<br>morto<br>macho (kg) | Peso<br>morto<br>fêmea (kg) | Peso<br>morto total<br>(kg) | Opções         |
| 1                                                     | Normal          | AM | Bovino  | 1      | А        | 5                    | 0                    | 500                         | 0                           | 500                         | 1 P            |
| 2                                                     | Necropsia       | AM | Bovino  | 1      | А        | 5                    | 0                    | 540                         | 0                           | 540                         | 10 P           |
|                                                       |                 |    |         |        | (1 of 1) | ₩ ≪ 1                |                      |                             |                             |                             |                |

Lotes de abate

Diagnóstico

| N° do lote                 | Diagnóstico    | N° de animais acometidos | Opções |
|----------------------------|----------------|--------------------------|--------|
| Nenhum registro encontrado |                |                          |        |
|                            | (1 of 1) 🔣 😽 🔛 |                          |        |

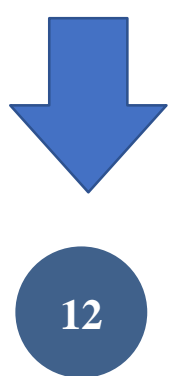

|                   |                       |                       | C Exportar XLS        | C Exportar CSV |
|-------------------|-----------------------|-----------------------|-----------------------|----------------|
| Quantidade fêmeas | Peso morto macho (kg) | Peso morto fêmea (kg) | Peso morto total (kg) | Opções         |
| 0                 | 100                   | 0                     | 100                   | ш <u>ү</u>     |
| 0                 | 100000000             | 0                     | 100000000             | ۲ 🗉            |
|                   |                       |                       |                       |                |

• O sistema irá apresentar a tela abaixo onde será possível consultar os diferentes tipos de diagnósticos, de acordo com o que é padronizado pelo Serviço de Inspeção Federal. Na mesma janela o usuário deverá informar o número de animais acometidos.

| )iagnóstico<br>lesão |                                                     |
|----------------------|-----------------------------------------------------|
|                      | *Campo(s) de preenchimento obrigatór<br>Q Consultar |
| Selecione            | Diagnóstico                                         |
| 0                    | LESÃO DE PELE                                       |
| 0                    | LESÃO INFLAMATÓRIA                                  |
| 0                    | LESÃO RESTRITA                                      |
| 0                    | LESAO SUPURADA                                      |
| 0                    | LESÃO TRAUMÁTICA                                    |
| 0                    | LESÃO TRAUMÁTICA (DETECTADA ANTE MORTEM)            |
| 0                    | LESÃO TRAUMÁTICA (DETECTADA NO ANTE MORTEM)         |
| 0                    | LESÃO VESICULAR                                     |
|                      | [Página: 1/1] 🛛 🕅 🕊 🚺 🕨 🕅                           |
| Nº de anima<br>1     | is acometidos                                       |

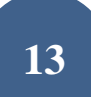

\* É possível extrair um relatório de todos os diagnósticos das condenações que compõem o mapa que está sendo trabalhado ao clicar nas opções "Exportar XLS" ou "Exportar CSV".

• Partes Afetadas: após inclusão do diagnóstico o usuário deverá iniciar o seu detalhamento, clicando no ícone de vínculo para inclusão dos dados relativos às partes afetadas.

| Diagnóstico                |         |          |                         |                                    |                           |                |
|----------------------------|---------|----------|-------------------------|------------------------------------|---------------------------|----------------|
|                            |         |          |                         |                                    |                           |                |
|                            |         |          |                         |                                    | C Exportar XLS            | C Exportar CSV |
| N° do lote                 |         |          | Diagnóstico             | N° de anima                        | ais acometidos            | Opções         |
| 1                          |         | ABSCESSO |                         |                                    | 1                         | 1 P            |
|                            |         |          | (1 of 1) 🔣 📢 1          | ₩ H                                |                           |                |
|                            |         |          |                         |                                    |                           |                |
| Partes afetadas            |         |          |                         |                                    |                           |                |
|                            |         |          |                         |                                    |                           |                |
| N° do lote                 | Diagnós | tico     | Parte do animal afetada | N° de partes afetadas              | Destino                   | Opções         |
| Nenhum registro encontrado |         |          |                         |                                    |                           |                |
|                            |         |          | (1 of 1) 🔣 📢 🛛          | ► H                                |                           |                |
|                            |         |          |                         |                                    |                           |                |
|                            |         |          |                         |                                    | Cel Exportan XLS Cel Exp  | orter CSV      |
| Diagnóstico                |         |          | N                       | <sup>e</sup> de animais acometidos | d                         | pções          |
| th et al.                  |         |          |                         | 3                                  |                           |                |
|                            |         |          |                         |                                    |                           |                |
| arte do animal             | afetada |          | N° de portes afetadas   | De                                 | stino                     | Opções         |
| 0.07.0                     |         |          |                         |                                    |                           |                |
|                            |         |          |                         |                                    | "Campoliti de preenchener | nin obrigation |
|                            |         |          |                         |                                    | Confirmar 3               | Cancelar       |

Os lançamentos das lesões e alterações nas carcaças, partes de carcaças e vísceras devem ser feitos no mapa de abate. Nos ambientes de inspeção ante e post mortem se espera que o médico veterinário identifique, reconheça e julgue as lesões e alterações macroscópicas, que propiciarão o embasamento técnico-científico para a destinação, pois podem estar ligadas a doenças de notificação obrigatória ou não, zoonóticas ou não.

Importante: O lançamento de doenças de notificação obrigatória tem finalidade APENAS de declarar a ocorrência de sintomatologia e lesões suspeitas ou diagnósticos confirmados de doenças populacionais (contagiosas para os animais) ou zoonoses, para as quais os serviços oficiais de saúde animal ou saúde pública possuam interesse ou algum tipo de vigilância. Para doenças de saúde animal, a notificação ao Departamento de Saúde Animal (DSA) e aos Órgãos Executores de Sanidade Agropecuária – OESA, deve ser realizada na frequência e forma estabelecida pela Instrução Normativa nº 50, de 24 de setembro de 2013 e suas atualizações (IN50/2013).

Não se deve confundir lançamento de doenças de notificação obrigatória confirmadas ou síndromes que englobem casos suspeitos dessas doenças no mapa de abate com a notificação propriamente dita da doença. A primeira tem o objetivo de registrar dados do abate e a última será feita em sistema específico após a confirmação.

Em regra geral, "doença" será considerada a manifestação clínica associada à identificação do agente por metodologia reconhecida pelo SVO como adequada para esse fim. Exceção à regra cabe às Salmonellas (S. Enteritidis e S. Typhimurium) em aves, que não cursam regularmente com sinais clínicos, mas que deverão ter os resultados de monitoramento a campo notificados ao SVO em atendimento a IN20/2016, assim como as S. Gallinarum e S. Pullorum, que deverão ser notificadas independentemente da percepção de sinal clínicos.

As doenças de notificação das listas 1 e 2 da IN50/2013 estarão sujeitas à notificação imediata ao SVO, na forma definidas pelo DSA, e deverão ter a suspeita confirmada ou fundamentada pelo SVO ou o diagnóstico confirmado laboratorialmente, antes de ser lançadas no mapa de abate. O lançamento deve ser feito seguindo a especificação:

• "Confirmado": para casos atendidos pelo SVO e/ou laboratorialmente confirmados; Ex. em suínos: Sêneca (confirmado); ou

• "Suspeito": para casos comprovadamente já notificados, atendidos e fundamentada a suspeita pelo SVO, porém, ainda sem a confirmação laboratorial de diagnóstico.

Para algumas doenças haverá as opções "confirmada" e "suspeita", para outras, que necessitam de diagnóstico diferencial, haverá somente a opção "confirmada". Nesses casos a opção "suspeita" estará relacionada a uma síndrome como, **POR EXEMPLO**, nos casos de suspeita de EEB, raiva, tétano ou botulismo, entre outras, nos quais deve-se optar pelo lançamento de "síndrome nervosa (suspeita)", ou de suspeita de febre aftosa, Sêneca ou estomatite vesicular, nos quais deve-se optar pelo lançamento de "síndrome vesicular (suspeita)", ou ainda nos casos suspeitos de peste suína clássica e peste suína africana, nos quais deve-se optar pelo lançamento de "síndrome hemorrágica (suspeita)".

As doenças cuja frequência de notificação prevista é mensal (lista 4) ou imediata (lista 3), mas que dependem de confirmação laboratorial, devem ser informadas conforme previsto e acordado com o SVO, sendo também lançadas no mapa de abate como especificado:

• "Já Notificado": para diagnósticos confirmados comprovadamente já notificados ao SVO (veterinário de campo, proprietário, laboratório...). Ex. em aves: S. Enteritidis (já notificado); ou

• "Notificação SIF": para suspeitas clínicas levantadas no SIF e confirmadas laboratorialmente. Ex. em aves: S. Pullorum (notificação SIF) ou, em bovinos, Tuberculose (notificação SIF).

No caso de apresentação de resultados laboratoriais confirmatórios junto com a documentação de informação pré-abate do lote, a quantidade de animais acometidos deve ser pelo menos compatível com número de animais amostrados (coletados) e considerados positivos no resultado laboratorial. Ex. em bovinos: 5 bovinos tuberculose (já notificado).

A critério do AFFA, poderão ser somados outros animais, quando encontrados, em lotes positivos, sinais clínicos ante mortem ou achados de post mortem compatíveis com o diagnóstico laboratorial. Ex.: 5 bovinos tuberculose (notificado) e 3 bovinos tuberculose (notificação SIF).

Sempre que for adotada medida compulsória em todos os animais do lote, como o abate sanitário ou quando todos os produtos de um mesmo lote tenham que sofrer algum tratamento (ex.: cozimento, esterilização, destruição etc.) considerado obrigatório pelo SVO em função de suspeita/confirmação das doenças de notificação obrigatória, o lançamento deve envolver todos os animais do lote.

• Ex. em suínos: 100 suínos "abate sanitário" sendo a destinação registrada no mapa de abate, no campo "tipo de lote" e no campo "destino": graxaria.

• Ex. em aves: lote de 25.000 aves diagnosticadas com S. Enteritidis sendo a destinação registrada no mapa de abate: "25.000", "aproveitamento condicional", "Tratamento térmico".

#### Doenças de notificação obrigatória por espécie de abate sujeita ao ante e post mortem:

#### Tabela 1: AVES – Doenças de notificação obrigatória considerando a forma e prazo de notificação previsto pelo DSA/SDA/MAPA:

| Doença de Notificação Obrigatória                                               | Agente/causa                                                       | Espécie animal | Diagnostico requerido pela<br>IN50 /2013 | Frequência de<br>notificação IN<br>50/2013 | Notificação à saúde<br>animal IN 50/2013 (lista<br>1, 2, 3 ou 4) |
|---------------------------------------------------------------------------------|--------------------------------------------------------------------|----------------|------------------------------------------|--------------------------------------------|------------------------------------------------------------------|
| Hepatite viral do pato                                                          | Picornavirus                                                       | Aves           | Suspeita ou laboratorial                 | Imediata                                   | 1                                                                |
| Influenza aviária                                                               | Orthomyxoviridae (todos H5 e H7)                                   | Aves           | Suspeita ou laboratorial                 | Imediata                                   | 1                                                                |
| Rinotraqueíte do peru                                                           | Metapneumovirus                                                    | Aves           | Suspeita ou laboratorial                 | Imediata                                   | 1                                                                |
| Miíase (Chrysomya bezziana)                                                     | Chrysomya bezziana                                                 | Multiespécies  | Suspeito ou laboratorial                 | Imediata                                   | 1                                                                |
| Antraz (carbúnculo hemático)                                                    | Bacillus anthracis                                                 | Multiespécies  | Suspeita                                 | Imediata                                   | 2                                                                |
| Doença de Newcastle                                                             | Paramyxoviridae                                                    | Aves           | Suspeita                                 | Imediata                                   | 2                                                                |
| Laringotraqueíte infecciosa aviária                                             | Herpesviridae                                                      | Aves           | Suspeita                                 | Imediata                                   | 2                                                                |
| Clamidiose aviária                                                              | Chlamydia psittaci                                                 | Aves           | Confirmado                               | Imediata                                   | 3                                                                |
| Mycoplasma (M. gallisepticum; M.<br>melleagridis; M. synoviae)                  | M. gallisepticum; M. melleagridis; M.<br>synoviae                  | Aves           | Confirmado                               | Imediata                                   | 3                                                                |
| Salmonella (S. enteritidis; S.gallinarum; S.<br>pullorum; S. typhimurium)       | S. Enteritidis; S. Gallinarum; S.Pullorum;<br>S. Typhimurium       | Aves           | Confirmado                               | Imediata                                   | 3                                                                |
| Clostridioses (exceto C. chauvoei, C.<br>botulinum, C. perfringens e C. tetani) | C. colinum, C.piliforme, C.septicum e<br>outras espécies incomuns. | Multiespécies  | Confirmado                               | Mensal                                     | 4                                                                |
| Coccidiose                                                                      | Várias                                                             | Multiespécies  | Confirmado                               | Mensal                                     | 4                                                                |
| Desenteria vibriônica (Campilobacter jejuni)                                    | Campylobacter jejuni                                               | Multiespécies  | Confirmado                               | Mensal                                     | 4                                                                |

| Ectima contagioso                               | Não suscetível                                     | Multiespécies | Confirmado | Mensal | 4 |
|-------------------------------------------------|----------------------------------------------------|---------------|------------|--------|---|
| Enterotoxemia (Clostridium perfringens)         | <i>Clostridium perfringens</i> tipo A e C          | Multiespécies | Confirmado | Mensal | 4 |
| Filariose                                       | Cardiofilaria pavlovsky                            | Multiespécies | Confirmado | Mensal | 4 |
| Listeriose                                      | Listeria monocytogenes                             | Multiespécies | Confirmado | Mensal | 4 |
| Miíase por Cochliomyia hominivorax              | Cochliomyia hominivorax                            | Multiespécies | Confirmado | Mensal | 4 |
| Pasteureloses (exceto P. multocida)             | Mannheimia haemolytica                             | Multiespécies | Confirmado | Mensal | 4 |
| Toxoplasmose                                    | Toxoplasma gondii, T. avium, T. paddae             | Multiespécies | Confirmado | Mensal | 4 |
| Adenovirose                                     | Adenovirus                                         | Aves          | Confirmado | Mensal | 4 |
| Anemia infecciosa das galinhas                  | Circovirus                                         | Aves          | Confirmado | Mensal | 4 |
| Bronquite infecciosa aviária                    | Coronavirus                                        | Aves          | Confirmado | Mensal | 4 |
| Coccidiose aviária                              | Eimerias                                           | Aves          | Confirmado | Mensal | 4 |
| Colibacilose                                    | E.coli patogênica para aves                        | Aves          | Confirmado | Mensal | 4 |
| Coriza aviária                                  | Avibacterium paragallinarum                        | Aves          | Confirmado | Mensal | 4 |
| Doença de Marek                                 | Herpesviridae                                      | Aves          | Confirmado | Mensal | 4 |
| Doença infecciosa da bursa/Doença de<br>Gumboro | Birnavirus                                         | Aves          | Confirmado | Mensal | 4 |
| EDS-76 (Síndrome da queda de postura)           | Adenovirus                                         | Aves          | Confirmado | Mensal | 4 |
| Encefalomielite aviária                         | Vírus da Encefalomielite aviária<br>(Picornavírus) | Aves          | Confirmado | Mensal | 4 |
| Epitelioma aviário/bouba/varíola aviária        | Avipoxvirus                                        | Aves          | Confirmado | Mensal | 4 |

| Espiroquetose aviária (Borrelia anserina)                                            | Borrelia anserine      | Aves | Confirmado | Mensal | 4 |
|--------------------------------------------------------------------------------------|------------------------|------|------------|--------|---|
| Leucose aviária                                                                      | Retrovirus             | Aves | Confirmado | Mensal | 4 |
| Pasteurelose/cólera aviária                                                          | Pasteurella multocida  | Aves | Confirmado | Mensal | 4 |
| Reovirose/artrite viral                                                              | Reovírus               | Aves | Confirmado | Mensal | 4 |
| Reticuloendoteliose                                                                  | Retrovírus             | Aves | Confirmado | Mensal | 4 |
| Salmoneloses (exceto S. gallinarum, S.<br>pullorum, S. enteritidis e S. typhimurium) | Salmonelas Paratíficas | Aves | Confirmado | Mensal | 4 |
| Tuberculose aviária                                                                  | Mycobacterium avium    | Aves | Confirmado | Mensal | 4 |

### Tabela 2: SUÍNOS – Doenças de notificação obrigatória considerando a forma e prazo de notificação previsto pelo DSA/SDA/MAPA:

| Doença de Notificação Obrigatória           | Agente/causa                              | Espécie animal | Diagnóstico requerido pela IN50 | Frequência de  | Notificação à saúde      |
|---------------------------------------------|-------------------------------------------|----------------|---------------------------------|----------------|--------------------------|
|                                             |                                           |                | /2013                           | notificação IN | animal IN 50/2013 (lista |
|                                             |                                           |                |                                 | 50/2013        | 1, 2, 3 ou 4)            |
| Actinomicose                                | Actinomyces suis                          | Multiespécies  | Confirmado                      | Mensal         | 4                        |
| Botulismo <sup>(3)</sup>                    | Clostridium botulinum                     | Multiespécies  | Confirmado                      | Mensal         | 4                        |
| Brucelose                                   | Brucella suis                             | Multiespécies  | Confirmado                      | Imediata       | 3                        |
| Carbúnculo hemático (antraz) <sup>(2)</sup> | Bacillus antracis                         | Multiespécies  | Suspeito                        | Imediata       | 2                        |
| Carbúnculo sintomático (edema maligno)      | Clostridium chauvoei                      | Multiespécies  | Confirmado                      | Mensal         | 4                        |
| Circovirose                                 | <i>Circovírus</i> Porcino tipo 2 e tipo 3 | Suínos         | Confirmado                      | Mensal         | 4                        |

| Ccisticercose suína                            | Cysticercus celullosae                                         | Multiespécies | Confirmado | Mensal   | 4 |
|------------------------------------------------|----------------------------------------------------------------|---------------|------------|----------|---|
| Clostridioses                                  | Exceto C. chauvoei, C. botulinum,<br>C.perfringens e C. tetani | Multiespécies | Confirmado | Mensal   | 4 |
| Coccidiose                                     | Eimeria/Isospora                                               | Multiespécies | Confirmado | Mensal   | 4 |
| Disenteria vibriônica                          | Campylobacter jejuni                                           | Multiespécies | Confirmado | Mensal   | 4 |
| Doença de Aujeszky                             | Herpesviridae                                                  | Multiespécies | Suspeito   | Imediata | 2 |
| Doença vesicular suína (1)                     | Enterovirus                                                    | Suínos        | Suspeito   | Imediata | 1 |
| Encefalomielite por vírus Nipah <sup>(3)</sup> | Henipavirus (paramixovirus)                                    | Suínos        | Suspeito   | Imediata | 1 |
| Encefalite Japonesa <sup>(3)</sup>             | Arbovirus (flavivirus)                                         | Multiespécies | Suspeito   | Imediata | 1 |
| Enterotoxemia                                  | Clostridium perfringens                                        | Multiespécies | Confirmado | Mensal   | 4 |
| Equinococose/hidatidose <sup>(4)</sup>         | Echinococcus spp                                               | Multiespécies | Confirmado | Mensal   | 4 |
| Erisipela suína <sup>(5)</sup>                 | Erysiopelothrix rusiopathiae                                   | Suínos        | Confirmado | Mensal   | 4 |
| Estomatite vesicular <sup>(1)</sup>            | VSV (Rhabdoviridae)                                            | Multiespécies | Suspeito   | Imediata | 2 |
| Febre aftosa <sup>(1)</sup>                    | Aphthovirus (picorna)                                          | Multiespécies | Suspeito   | Imediata | 2 |
| Filariose                                      | Filariae                                                       | Multiespécies | Confirmado | Mensal   | 4 |
| Foot-rot/podridão dos cascos                   | Fusobacterium necrophorum                                      | Multiespécies | Confirmado | Mensal   | 4 |
| Gastroenterite transmissível                   | TGEV                                                           | Suínos        | Suspeito   | Imediata | 1 |

| Influenza dos suínos                                | Vírus da influenza A            | Suínos        | Confirmado | Mensal   | 4 |
|-----------------------------------------------------|---------------------------------|---------------|------------|----------|---|
| Leishmaniose                                        | Leishmania sp.                  | Multiespécies | Confirmado | Mensal   | 4 |
| Leptospirose                                        | Leptospira                      | Multiespécies | Confirmado | Mensal   | 4 |
| Melioidose                                          | Burkholderia pseudomallei       | Multiespécies | Confirmado | Mensal   | 4 |
| Miíase                                              | Cochliomyia hominivorax         | Multiespécies | Confirmado | Mensal   | 4 |
| Miíase                                              | Chrysomya bezziana              | Multiespécies | Suspeito   | Imediata | 1 |
| Parvovirose suína                                   | Parvovirus                      | Suínos        | Confirmado | Mensal   | 4 |
| Peste suína Africana <sup>(2)</sup>                 | ASFV                            | Suínos        | Suspeito   | Imediata | 1 |
| Peste suína clássica <sup>(2)</sup>                 | Pestivirus                      | Suínos        | Suspeito   | Imediata | 2 |
| Pneumonia enzoótica <sup>(6)</sup>                  | Mycoplasma hyopneumoniae        | Suínos        | Confirmado | Mensal   | 4 |
| Raiva <sup>(3)</sup>                                | Lyssavirus                      | Multiespécies | Suspeito   | Imediata | 2 |
| Rinite atrófica                                     | P. multocida, B. bronchiseptica | Suínos        | Confirmado | Mensal   | 4 |
| Salmonelose intestinal                              | Salmonellae                     | Multiespécies | Confirmado | Mensal   | 4 |
| Síndrome reprodutiva e respiratória suína<br>(PRRS) | PRRSV                           | Suínos        | Suspeito   | Imediata | 1 |
| Surra                                               | Trypanossoma evansi             | Multiespécies | Confirmado | Mensal   | 4 |
| Tétano <sup>(3)</sup>                               | Clostridium tetani              | Multiespécies | Confirmado | Mensal   | 4 |
| Toxoplasmose                                        | Toxoplasma gondii               | Multiespécies | Confirmado | Mensal   | 4 |
| Trichinelose                                        | Trichinella spirallis           | Multiespécies | Suspeito   | Imediata | 1 |

| Tripanosomose              | Tripanossoma vivax                 | Multiespécies | Confirmado | Mensal | 4 |
|----------------------------|------------------------------------|---------------|------------|--------|---|
| Tuberculose <sup>(7)</sup> | Mycobacterium M.bovis/tuberculosis | Multiespécies | Confirmado | Mensal | 4 |

Nota: As tabelas 1 e 2 não substituem ou aditam os textos originalmente gerados em normas publicadas pelo Departamento de Saúde Animal (DSA/SDA/MAPA).

(1) No caso de lesões vesiculares registrar na PGA SIGSIF como "síndrome vesicular (suspeito)" até a confirmação, ou não, do diagnóstico laboratorial ou epidemiológico pelo OESA. Casos confirmados pelo OESA como Sêneca vírus devem ser reportados como "Sêneca (confirmado)".

(2) No caso de lesões hemorrágicas registrar na PGASIGSIF como "síndrome hemorrágica (suspeito)" até a confirmação, ou não, do diagnóstico laboratorial ou epidemiológico pelo OESA.

(3) No caso de sinais nervosos registrar na PGASIGSIF como "síndrome nervosa (suspeito)" até a confirmação, ou não, do diagnóstico laboratorial ou epidemiológico pelo OESA.

(4) Para Equinococose/hidatidose o diagnóstico macroscópico feito pelo AFFA é suficiente para o registro da doença Equinococose/hidatidose (notificação SIF).

(5) Para a notificação de Erisipela é considerado suficiente o diagnóstico clínico do AFFA, mediante, pelo menos, a identificação de lesões características de pele, sendo, nesses casos, opcional a confirmação laboratorial. Informar na PGASIGSIF "Erisipela (notificação SIF)"

(6) A Pneumonia enzoótica não é passível de diagnóstico macroscópico nas linhas de inspeção. Só devem ser registrados casos que tenham sido confirmados laboratorialmente.

(7) Animais recebidos para abate em função de controles de erradicação na propriedade devem ser informados como: "Tuberculose (Já notificado)" ou "Brucelose (Já notificado)". Lotes sem resultados sorológicos, que apresentem lesões caracterizadas pelo AFFA como tuberculósicas (alteração), ou suspeitas de brucelose no post mortem, devem ser confirmadas laboratorialmente, para então serem informadas como "Tuberculose (notificação SIF)" ou "Brucelose (notificação SIF)" no mapa de abate da PGASIGSIF.

| Tabela 3: RUMINANTES – | Doenças de notificação | obrigatória considerando a | forma e prazo de n | otificação previsto pelo DSA/SDA/MAPA: |
|------------------------|------------------------|----------------------------|--------------------|----------------------------------------|
|------------------------|------------------------|----------------------------|--------------------|----------------------------------------|

| Doença de Notificação Obrigatória      | Agente/causa                                                  | Espécie animal | Diagnostico requerido | Frequência de | Notificação à saúde     |
|----------------------------------------|---------------------------------------------------------------|----------------|-----------------------|---------------|-------------------------|
|                                        |                                                               |                | IN50 /2013            | notificação   | animal IN50/2013 (lista |
|                                        |                                                               |                |                       | IN50/2013     | 1, 2, 3 ou 4)           |
| Actinomicose                           | Actinomyces bovis                                             | Multiespécies  | Confirmado            | Mensal        | 4                       |
| Botulismo                              | Clostridium botulinum                                         | Multiespécies  | Confirmado            | Mensal        | 4                       |
| Brucelose <sup>(2)</sup>               | Brucella abortus                                              | Multiespécies  | Confirmado            | Imediata      | 3                       |
| Brucelose <sup>(2)</sup>               | Brucella melitensis                                           | Multiespécies  | Suspeito              | Imediata      | 1                       |
| Carbúnculo hemático (antraz)           | Bacillus antracis                                             | Multiespécies  | Suspeito              | Imediata      | 2                       |
| Carbúnculo sintomático (edema maligno) | Clostridium chauvoei                                          | Multiespécies  | Confirmado            | Mensal        | 4                       |
| Clostridioses                          | Exceto C.chauvoei, C. botulinum,<br>C.perfringens e C. tetani | Multiespécies  | Confirmado            | Mensal        | 4                       |
| Cowdriose                              | Ehrlichia ruminantium                                         | Ruminantes     | Suspeito              | Imediata      | 1                       |
| Ectima contagioso                      | Parapoxvirus                                                  | Ruminantes     | Confirmado            | Mensal        | 4                       |
| Encefalopatia Espongiforme Bovina      | Príon                                                         | Ruminantes     | Confirmado            | Imediata      | 2                       |
| Enterotoxemia                          | Clostridium perfringens                                       | Multiespécies  | Confirmado            | Mensal        | 4                       |
| Equinococose/hidatidose <sup>(1)</sup> | Echinococcus spp                                              | Multiespécies  | Confirmado            | Mensal        | 4                       |
| Estomatite vesicular                   | VSV (Rhabdoviridae)                                           | Multiespécies  | Suspeito              | Imediata      | 2                       |
| Fasciola hepatica <sup>(1)</sup>       | Fasciola hepática                                             | Ruminantes     | Confirmado            | Mensal        | 4                       |
| Febre aftosa                           | Aphthovirus (picorna)                                         | Multiespécies  | Suspeito              | Imediata      | 2                       |
| Febre catarral maligna                 | Herpesviridae                                                 | Ruminantes     | Confirmado            | Mensal        | 4                       |
| Febre do Vale do Rift                  | Phlebovirus                                                   | Ruminantes     | Suspeito              | Imediata      | 1                       |

| Febre hemorrágica de Crimea-Congo | Nairovirus                                     | Ruminantes    | Suspeito   | Imediata | 1 |
|-----------------------------------|------------------------------------------------|---------------|------------|----------|---|
| Febre Q                           | Coxiella burnetii                              | Ruminantes    | Confirmado | Imediata | 3 |
| Filariose                         | Filariae                                       | Multiespécies | Confirmado | Mensal   | 4 |
| Foot-rot/podridão dos cascos      | Fusobacterium necrophorum                      | Multiespécies | Confirmado | Mensal   | 4 |
| Leishmaniose                      | Leishmania sp.                                 | Multiespécies | Confirmado | Mensal   | 4 |
| Leptospirose                      | Leptospira                                     | Multiespécies | Confirmado | Mensal   | 4 |
| Língua azul                       | BTV                                            | Ruminantes    | Suspeito   | Imediata | 2 |
| Listeriose                        | Listeria monocytogenes                         | Ruminantes    | Confirmado | Mensal   | 4 |
| Melioidose                        | Burkholderia pseudomallei                      | Multiespécies | Confirmado | Mensal   | 4 |
| Miíase                            | Cochliomyia hominivorax                        | Multiespécies | Confirmado | Mensal   | 4 |
| Miíase                            | Chrysomya bezziana                             | Multiespécies | Suspeito   | Imediata | 1 |
| Paratuberculose                   | Mycobacterium avium subsp.<br>paratuberculosis | Multiespécies | Confirmado | Imediata | 3 |
| Pasteureloses                     | Exceto P. multocida                            | Multiespécies | Confirmado | Mensal   | 4 |
| Peste bovina                      | Morbillivirus (Erradicada)                     | Ruminantes    | Suspeito   | Imediata | 1 |
| Raiva                             | Lyssavirus                                     | Multiespécies | Suspeito   | Imediata | 2 |
| Salmonelose intestinal            | Salmonellae                                    | Multiespécies | Confirmado | Mensal   | 4 |
| Speticemia hemorrágica            | Pasteurella multocida                          | Ruminantes    | Confirmado | Mensal   | 4 |
| Surra                             | Trypanossoma evansi                            | Multiespécies | Confirmado | Mensal   | 4 |
| Tétano                            | Clostridium tetani                             | Multiespécies | Confirmado | Mensal   | 4 |
| Toxoplasmose                      | Toxoplasma gondii                              | Multiespécies | Confirmado | Mensal   | 4 |
| Tripanosomose                     | Tripanossoma vivax                             | Multiespécies | Confirmado | Mensal   | 4 |
| Tuberculose <sup>(2)</sup>        | Mycobacterium e M.bovis/tuberculosis           | Multiespécies | Confirmado | Mensal   | 4 |

#### Notas:

(1) Para Equinococose/hidatidose e Fasciolose o diagnóstico macroscópico feito pelo AFFA é suficiente para o registro da doença Equinococose/hidatidose (confirmado) e Fasciolose (confirmado).

(2) Animais recebidos para abate em função de controles de erradicação na propriedade devem ser informados como: "Tuberculose (Já notificado)" ou "Brucelose (Já notificado)". Lotes sem resultados sorológicos, que apresentem lesões no *post mortem* caracterizadas pelo AFFA como tuberculósicas, ou suspeitas de brucelose, devem ser confirmadas laboratorialmente, para então serem informadas como "Tuberculose (notificação SIF)" ou "Brucelose (notificação SIF)" no mapa de abate da PGASIGSIF.

| Tabela 4: EQUÍDEOS - | <ul> <li>Doencas de notificação obrigatória considerando</li> </ul> | o a forma e prazo de notificação previsto pelo DSA/SDA/MAPA: |
|----------------------|---------------------------------------------------------------------|--------------------------------------------------------------|
|                      |                                                                     |                                                              |

| Doença de Notificação Obrigatória                                               | Agente/causa                                                      | Espécie animal | Diagnostico requerido<br>IN50/2013 | Frequência de<br>notificação<br>IN50/2013 | Notificação à saúde<br>animal IN50/2013<br>(lista 1, 2, 3 ou 4) |
|---------------------------------------------------------------------------------|-------------------------------------------------------------------|----------------|------------------------------------|-------------------------------------------|-----------------------------------------------------------------|
| Adenite equina/papeira/garrotilho                                               | Streptococcus equi                                                | Equinos        | Confirmado                         | Mensal                                    | 4                                                               |
| Anemia infecciosa equina                                                        | (Retroviridae) Lentivirus                                         | Equinos        | Suspeito                           | Imediata                                  | 2                                                               |
| Arterite viral equina                                                           | (Arteriviridae) Arterivirus                                       | Equinos        | Suspeito                           | Imediata                                  | 1                                                               |
| Botulismo                                                                       | Clostridium botulinum                                             | Multiespécies  | Confirmado                         | Mensal                                    | 4                                                               |
| Brucelose                                                                       | Brucella abortus                                                  | Multiespécies  | Confirmado                         | Imediata                                  | 3                                                               |
| Carbúnculo hemático (antraz)                                                    | Bacillus anthracis                                                | Multiespécies  | Suspeito                           | Imediata                                  | 2                                                               |
| Clostridioses (exceto C. chauvoei, C.<br>botulinum, C. perfringens e C. tetani) | C. colinum, C.piliforme, C.septicum e<br>outras espécies incomuns | Multiespécies  | Confirmado                         | Mensal                                    | 4                                                               |
| Durina/sífilis                                                                  | Trypanossoma equiperdum                                           | Equinos        | Suspeito                           | Imediata                                  | 1                                                               |
| Encefalite Japonesa                                                             | Arbovirus (flavivirus)                                            | Multiespécies  | Suspeito                           | Imediata                                  | 1                                                               |
| Encefalomielite equina do leste                                                 | (Togaviridae) Alphavirus                                          | Equinos        | Suspeito                           | Imediata                                  | 2                                                               |
| Encefalomielite equina do oeste                                                 | (Togaviridae) Alphavirus                                          | Equinos        | Suspeito                           | Imediata                                  | 2                                                               |
| Encefalomielite equina venezuelana                                              | (Togaviridae) Alphavirus                                          | Equinos        | Suspeito                           | Imediata                                  | 1                                                               |

| Enterotoxemia              | Clostridium perfringens            | Multiespécies                      | Confirmado | Mensal            | 4 |                 |   |
|----------------------------|------------------------------------|------------------------------------|------------|-------------------|---|-----------------|---|
| Equinococose/hidatidose(1) | Echinococcus spp.                  | Multiespécies                      | Confirmado | Mensal            | 4 |                 |   |
| Estomatite vesicular       | VSV (Rhabdoviridae)                | Multiespécies                      | Suspeito   | Imediata          | 2 |                 |   |
| Exantema genital equino    | Herpesvírus equino 3               | Equinos                            | Confirmado | Mensal            | 4 |                 |   |
| Fasciolose hepática(1)     | Fasciola hepatica                  | za Multiespécies Confirmado Mensal |            | 4                 |   |                 |   |
| Febre do Nilo Ocidental    | Flavivirus                         | Multiespécies                      | Suspeito   | o Imediata 2      |   | speito Imediata | 1 |
| Filariose                  | Filarioidea                        | Multiespécies                      | Confirmado | Mensal            | 4 |                 |   |
| Gripe equina               | Equine influenza A (H7N7 e H3N8)   | Equinos                            | Confirmado | Mensal            | 4 |                 |   |
| Leishmaniose               | Leismania sp.                      | Multiespécies                      | Confirmado | Mensal            | 4 |                 |   |
| Leptospirose               | Leptospira                         | Multiespécies                      | Confirmado | Confirmado Mensal |   |                 |   |
| Linfangite ulcerativa      | Corinebacterium pseudotuberculosis | Equídeos                           | Confirmado | Mensal            | 4 |                 |   |
| Melioidose                 | Burkholderia pseudomallei          | Multiespécies                      | Confirmado | Mensal            | 4 |                 |   |
| Metrite contagiosa equina  | Taylorella equigenitalis           | Equinos                            | Suspeito   | Imediata          | 1 |                 |   |
| Miíase                     | Chrysomya bezziana                 | Multiespécies                      | Suspeito   | Imediata          | 1 |                 |   |
| Miíase                     | Cochliomyia hominivorax            | Multiespécies                      | Confirmado | Confirmado Mensal |   |                 |   |
| Mormo                      | Burkholderia mallei                | Equinos                            | Suspeito   | Imediata          | 2 |                 |   |
| Pasteurelose               | Exceto P. multocida                | Multiespécies                      | Confirmado | Mensal            | 4 |                 |   |
| Peste equina               | (Reoviridae) Orbivirus             | Equinos                            | Suspeito   | Imediata          | 1 |                 |   |
| Piroplasmose equina        | Theileria equi / Babesia caballi   | Equídeos                           | Confirmado | Mensal            | 4 |                 |   |
| Raiva                      | Lyssavirus                         | Multiespécies                      | Suspeito   | Imediata          | 2 |                 |   |

| Rinopneumonia equina   | Herpesvirus equino EHV1 e EHV4 | Equídeos      | Confirmado | Mensal   | 4 |
|------------------------|--------------------------------|---------------|------------|----------|---|
| Salmonelose            | Salmonella abortusequi         | Equídeos      | Confirmado | Mensal   | 4 |
| Salmonelose intestinal | Salmonellae                    | Multiespécies | Confirmado | Mensal   | 4 |
| Surra                  | Trypanosoma evansi             | Multiespécies | Confirmado | Mensal   | 4 |
| Tétano                 | Clostridium tetani             | Multiespécies | Confirmado | Mensal   | 4 |
| Toxoplasmose           | Toxoplasma gondii              | Multiespécies | Confirmado | Mensal   | 4 |
| Trichinelose           | Trichinella spirallis          | Multiespécies | Suspeito   | Imediata | 1 |
| Tripanossomose         | Trypanosoma vivax              | Multiespécies | Confirmado | Mensal   | 4 |

(1) Para Equinococose/hidatidose e Fasciolose o diagnóstico macroscópico feito pelo AFFA é suficiente para o registro da doença Equinococose/hidatidose (notificação SIF) e Fasciolose (Notificação SIF).

Obs.: Nem todas as doenças que são multiespécies foram colocadas na tabela, pois a ocorrência em equídeos é improvável ou ocorreriam em condições muito específicas, como, por exemplo, a Brucella melitensis e a Brucella suis.

Tabela 5: ANFÍBIOS – Doenças de notificação obrigatória considerando a forma e prazo de notificação previsto pelo DSA/SDA/MAPA (Fonte: PORTARIA MPA Nº 19, DE 4 DE FEVEREIRO DE 2015):

| Doença de Notificação Obrigatória | Agente/causa                   | Espécie animal | Diagnostico requerido<br>IN50/2013 | Frequência de<br>notificação<br>IN50/2013 | Notificação à saúde<br>animal IN50/2013<br>(lista 1, 2, 3 ou 4) |
|-----------------------------------|--------------------------------|----------------|------------------------------------|-------------------------------------------|-----------------------------------------------------------------|
| Quitridiomicose                   | Batrachochytrium dendrobatidis | Anfíbios       | Suspeito                           | Imediata                                  | 1                                                               |
| Ranavirose                        | Ranavírus                      | Anfíbios       | Suspeito                           | Imediata                                  | 1                                                               |

### Tabela 6: LAGOMORFOS – Doenças de notificação obrigatória considerando a forma e prazo de notificação previsto pelo DSA/SDA/MAPA:

| Doença de Notificação Obrigatória | Agente/causa                                | Espécie animal | Diagnostico requerido<br>IN50/2013 | Frequência de<br>notificação<br>IN50/2013 | Notificação à saúde<br>animal IN50/2013<br>(lista 1, 2, 3 ou 4) |
|-----------------------------------|---------------------------------------------|----------------|------------------------------------|-------------------------------------------|-----------------------------------------------------------------|
| Doença Hemorrágica do Coelho      | RHDV (Rabbit haemorrhagic disease<br>virus) | Lagomorfos     | Suspeito                           | Imediata                                  | 1                                                               |
| Mixomatose                        | Myxoma virus                                | Lagomorfos     | Confirmado                         | Imediata                                  | 3                                                               |

### Tabela 7: PEQUENOS RUMINANTES – Doenças de notificação obrigatória considerando a forma e prazo de notificação previsto pelo DSA/SDA/MAPA:

| Doença de Notificação Obrigatória         | Agente/causa                                    | Espécie animal  | Diagnostico requerido<br>IN50/2013 | Frequência de<br>notificação<br>IN50/2013 | Notificação à saúde<br>animal IN50/2013<br>(lista 1, 2, 3 ou 4) |
|-------------------------------------------|-------------------------------------------------|-----------------|------------------------------------|-------------------------------------------|-----------------------------------------------------------------|
| Aborto enzoótico das ovelhas              | Chlamydia Abortus                               | Caprinos/Ovinos | Suspeito                           | Imediata                                  | 1                                                               |
| Doença de Nairobi                         | Nairovirus                                      | Caprinos/Ovinos | Suspeito                           | Imediata                                  | 1                                                               |
| Maedi-visna                               | Lentivirus                                      | Caprinos/Ovinos | Suspeito                           | Imediata                                  | 1                                                               |
| Peste dos pequenos ruminantes             | Morbilivirus                                    | Caprinos/Ovinos | Suspeito                           | Imediata                                  | 1                                                               |
| Pleuropneumonia contagiosa caprina        | Mycoplasma capricolum subsp.<br>capripneumoniae | Caprinos/Ovinos | Suspeito                           | Imediata                                  | 1                                                               |
| Varíola ovina e varíola caprina           | <i>Capripoxvirus</i> (SVP e GVP)                | Caprinos/Ovinos | Suspeito                           | Imediata                                  | 1                                                               |
| Scrapie (Paraplexia Enzoótica dos Ovinos) | Príon                                           | Caprinos/Ovinos | Suspeito                           | Imediata                                  | 2                                                               |
| Agalaxia contagiosa                       | Mycoplasma agalactiae                           | Caprinos/Ovinos | Confirmado                         | Imediata                                  | 3                                                               |
| Adenomatose pulmonar ovina                | Retrovirus tipo A ou D                          | Ovinos          | Confirmado                         | Mensal                                    | 4                                                               |

| Artrite-encefalite caprina    | Lentivirus                         | Caprinos/Ovinos | Confirmado | Mensal | 4 |
|-------------------------------|------------------------------------|-----------------|------------|--------|---|
| Ceratoconjuntivite rickétsica | Moraxella spp.                     | Caprinos/Ovinos | Confirmado | Mensal | 4 |
| Epididimite ovina             | Brucella ovis                      | Ovinos          | Confirmado | Mensal | 4 |
| Linfadenite caseosa           | Corynebacterium pseudotuberculosis | Caprinos/Ovinos | Confirmado | Mensal | 4 |
| Salmonelose                   | Salmonella abortusovis             | Ovinos          | Confirmado | Mensal | 4 |
| Sarna ovina                   | Psoroptes ovis                     | Ovinos          | Confirmado | Mensal | 4 |

#### **IMPORTANTE:**

#### As listas acima poderão ser alteradas pelo Departamento de Saúde animal, passando a valer as suas alterações.

• Após clicar no ícone de vinculação, o sistema irá apresentar a janela abaixo, onde deverão ser informadas as partes afetadas, sua quantidade e a destinação dada, obedecendo a legislação e orientações vigentes do Serviço de Inspeção Federal – SIF.

| N° do tote     Diagnostico     Parte do animal aletada     N°       3     LESAO SUPURADA     Selecione     •       * Destino | de partes aretadas    |
|----------------------------------------------------------------------------------------------------|-----------------------|
| * Destino                                                                                                    |                       |
| Destino                                                                                                    |                       |
|                                                                                                    |                       |
| Selecione                                                                                                    |                       |
|                                                                                                    |                       |
|                                                                                                    |                       |
| *Campo(s) de                                                                                                    | reenchimento obrigató |
|                                                                                                    |                       |
| A Cor                                                                                                    | irmar 🛛 📽 Cancola     |

Após inclusão de todos os dados, o usuário deverá clicar na opção CONFIRMAR no canto inferior direito da janela de inclusão do mapa de abate para validação dos dados informados e salvamento no banco de dados do MAPA. Caso o usuário deseje que os dados informados não sejam salvos, basta clicar no botão CANCELAR.

| 6. Ann           | 114           |                                                                                                    |             | a obt      | alar.                     |                  | CONTRACTOR OF STREET, STREET, | 0.000.00              | -                                                                                                    | -                      |             |
|------------------|---------------|----------------------------------------------------------------------------------------------------|-------------|------------|---------------------------|------------------|----------------------------------------------------------------------------------------------------|-----------------------|----------------------------------------------------------------------------------------------------|------------------------|-------------|
|                  |               | 1000                                                                                                    | 10 500      | with the   |                           |                  |                                                                                                    | Garrison              |                                                                                                    |                        | 1440.4      |
| 0                | 1.00          | A CONTRACTOR OF A CONTRACTOR OF A CONTRACTOR OF A CONTRACTOR OF A CONTRACTOR OF A CONTRACTOR OF A CONTRACTOR OF | 1111        |            |                           | -                | :0                                                                                                    |                       |                                                                                                    |                        | B.20        |
|                  |               |                                                                                                    |             |            | 0.64.171                  |                  |                                                                                                    |                       |                                                                                                    |                        |             |
| two do atom      |               |                                                                                                    |             |            |                           |                  |                                                                                                    |                       |                                                                                                    |                        |             |
| THE R. LEWIS CO. |               |                                                                                                    |             |            |                           |                  |                                                                                                    |                       |                                                                                                    |                        |             |
|                  |               |                                                                                                    |             |            |                           |                  |                                                                                                    |                       |                                                                                                    | Citate 83              | 12 Luperter |
| H' 41 108        | Tigo de taria | UF .                                                                                                    | Supera:     | N-533.     | Main.                     | Qualitate mathia | Generature timest                                                                                                    | Preo neuro macho regi | Peace costs fillers (kg)                                                                                        | Pane source total (46) | Capita      |
|                  | tions'        | AQ.                                                                                                    | faces.      | 421        |                           |                  | 4                                                                                                    | 55.08                 |                                                                                                    | 55390                  |             |
| 4                | terni -       | -16                                                                                                    | Burne       | -21        | (14)                      |                  | +                                                                                                    |                       | Take                                                                                                    | 200                    |             |
|                  | Total and     | -46                                                                                                    | Barrie .    | 101        |                           |                  | 4                                                                                                    | 9888                  | 14                                                                                                    |                        |             |
|                  |               |                                                                                                    |             |            | Mars 151                  | NICOL:           |                                                                                                    |                       |                                                                                                    |                        |             |
|                  |               | _                                                                                                    |             |            |                           |                  |                                                                                                    | 11 million            |                                                                                                    | T I HARD THE           | il' (sports |
|                  | at de lote    |                                                                                                    |             |            | Disgulation               |                  |                                                                                                    | fr do as              | erest accession                                                                                                 |                        | they        |
|                  | 1             |                                                                                                    | 184         | +0 MPSPUDA |                           |                  |                                                                                                    |                       | 1                                                                                                    |                        | a 1         |
|                  |               |                                                                                                    |             |            | nee CII                   |                  |                                                                                                    |                       | $\sim$                                                                                                    |                        |             |
| the state in     |               |                                                                                                    |             |            |                           |                  |                                                                                                    |                       |                                                                                                    |                        |             |
|                  |               |                                                                                                    |             |            |                           |                  |                                                                                                    |                       | 11                                                                                                    |                        |             |
|                  | M'Anime .     |                                                                                                    | Hep-thics . |            | Partie dis anternal admit | •                | W'm parter                                                                                                    | ahmadas               | 11                                                                                                    | And                    | Ú¢;         |
|                  |               |                                                                                                    |             | 10.00      | Tasser                    |                  |                                                                                                    |                       | Deseres                                                                                                    |                        |             |
|                  | 12            | 12540 SPL840A                                                                                                   |             | 1000       |                           |                  |                                                                                                    |                       | Second Laboration of the second second second second second second second second second second second second se |                        |             |
| 7                | 2             | 15242 20408404                                                                                                  |             |            | APR-111                   | 000              |                                                                                                    |                       | 2                                                                                                    | 1                      |             |

O Sistema deverá apresentar a mensagem "Registro Alterado Com Sucesso" confirmando a operação.

| Misisteito da Agricultura, Pocta            | nia e Abastecimento                           |   |                          |   |
|---------------------------------------------|-----------------------------------------------|---|--------------------------|---|
| PGA-SIGS                                    | F                                             |   |                          |   |
| Antibiatie - MSA I Solonia de Informações I | Corrections do Tel                            |   |                          |   |
| Advisorative Carlantes Pince                | see Consultas Públicas                        |   |                          |   |
| O Registry allocade care socials            |                                               |   |                          |   |
| er - Proietans - Magae Houseparters         | · Maga da Jalain - Connellati atapat da adale |   |                          |   |
| Consultar mapas de aba                      | to                                            |   |                          |   |
| • Pesquitez                                 |                                               |   |                          |   |
| Data do atale                               | Nº de regisito do estatelecimento             |   | Nome do matabelecimiento |   |
| Abete                                       |                                               |   | Situação                 |   |
| Sekilam                                     |                                               | + | Aberta                   | • |

### **1.3 Imprimir Relatório**

Relatórios cosolidados poderão ser consultados a qualquer tempo por usuários internos e externos utilizando a opção "Imprimir Relatório", onde serão exibidas várias opções de filtros que permitirão gerar planilhas em diferentes extensões de arquivos (PDF, XLS ou CSV).

| De Manasim da Agricoltera, Paul        | Likile e Aberlechnese:                                                                                           |                        |                              |                                                    |
|----------------------------------------|----------------------------------------------------------------------------------------------------|------------------------|------------------------------|----------------------------------------------------|
| PGA-SIGS                               | IF                                                                                                    |                        |                              |                                                    |
| with the PERSON NUMBER OF THE PARTY OF | and the second second second second second second second second second second second second second second second |                        | ( 146 2 mm )                 |                                                    |
| Annaldation Collegio Pro-              | ment Consultan Soldinan                                                                                          |                        |                              |                                                    |
| # - Ferning * Manifragefice            | a 1 Nacional de Martino 1 Constalion responsa de Martino                                                         |                        |                              | -                                                  |
| Consultar mapas de ab                  | ate                                                                                                    |                        |                              | (Anti)                                             |
| • Posquinar                            |                                                                                                    |                        |                              |                                                    |
| Tata develuire                         | W de registro de existencimiento                                                                                 | Norm in attablectmente | Antato da magação<br>Bancara | 77                                                 |
| Alaste                                 |                                                                                                    | Manghi                 |                              |                                                    |
| Selections                             |                                                                                                    | · National             | (*)                          | V                                                  |
|                                        |                                                                                                    |                        |                              | 2 Campiliar   Beginne Rosenan   + Barra   / Langar |

### 1.4 Limpar

Ferramenta utilizada para limpar os campos de consultas para que não seja prejudicada com informações incluídas em uma consulta anterior.

| <ul> <li>I Busines I Malat-Isony Bios</li> <li>Docess Africa and possible days of the</li> </ul> | a l' lange de lande à l'annelle proper de stade : |                      |                    |                                                                                                    |
|--------------------------------------------------------------------------------------------------|---------------------------------------------------|----------------------|--------------------|----------------------------------------------------------------------------------------------------|
| Consultar mapas de ad-                                                                           | 410                                               |                      |                    |                                                                                                    |
| · Peequine                                                                                       |                                                   |                      |                    |                                                                                                    |
| Tana do abete                                                                                    | S° de regalato do establiste mente                | Note to extensioners | Katito se inemção. |                                                                                                    |
|                                                                                                  |                                                   | 1                    |                    |                                                                                                    |
| Terecore                                                                                         |                                                   | + Search             | ×                  |                                                                                                    |
|                                                                                                  |                                                   |                      |                    | Exercise and the second second s |
|                                                                                                  |                                                   |                      |                    | It Canada Preserve Managers   * Kon   P India                                                                                                    |

# 2. Mapa de Comercialização

Tanto o recebimento de matéria-prima, quanto a comercialização nacional e internacional deverão constar nesse Mapa. É importante destacar que o

#### lançamento de estoque não é mais necessário na Plataforma de Gestão Agropecuária - PGA SIGSIF.

No Mapa de Comercialização serão apresentadas as opções abaixo:

• "+ NOVO": para inclusão de um novo mapa de comercialização;

• CONSULTAR: para que o usuário possa visualizar os mapas já iniciados (concluídos ou não), podendo editá-los (ficando a ocorrência do responsável pela edição, com detalhamento do nome do usuário, data e horário para auditoria);

• IMPRIMIR RELATÓRIO: ferramenta disponível para dados consolidados para consulta ou análise;

• LIMPAR: para que sejam removidos os dados preenchidos nos campos de consulta.

| <ul> <li>Filipinna – kiąse transjetcze + klass na Correctitych</li> </ul> | <ul> <li>Internet prevale to prevent adjusts</li> </ul> |   |                       |        |                        |                    |
|---------------------------------------------------------------------------|---------------------------------------------------------|---|-----------------------|--------|------------------------|--------------------|
| Consultar mapa de comercialização                                         |                                                         |   |                       |        |                        | 1105               |
| 1 Poequina                                                                |                                                         |   |                       |        |                        |                    |
| Wate regards to estatements                                               | Andres de experiee                                      |   | Heriado de contential | tangio | Hadde                  |                    |
| 1                                                                         | Teréclose                                               | + | 24                    | 4258   | (second                | +                  |
|                                                                           |                                                         |   |                       |        | B, Consider   Busiline | Name + Sec. / Long |

### 2.1. + Novo

Para inclusão do mapa o usuário deve clicar no botão "+ NOVO" onde será apresentada a tela abaixo para preenchimento:

• Período de Comerialização: os dados informados podem ser lançados para um período específico dentro de um mesmo mês, como também pode ser lançado para uma data específica (nesse caso o preenchimento da data inicial deverá ser igua ao da data final). Dessa forma, é possível que o estabelecimento compile a comercialização total de um mês em um único lançamento, sem necessidade de detalhamento por dia, desde que toda a comercialização tenha mesma origem ou destino, visto que há necessidade de detalhar a operação de comercialização realizada;

• Nº de Registro do Estabelecimento: na lupa de consulta o usuário poderá visualizar os estabelecimentos os quais possui acesso. Gestores nos estados

poderão visualizar todas as empresas localizadas nas suas Unidades Federativas e os usuários externos só deverão ter acesso às empresas as quais possuem vínculo (procedimento realizado pelos Gestores Regionais e Nacionais da Plataforma);

- Nome do estabelecimento: preenchimento automático após inserção do Nº de Registro do Estabelecimento;
- Âmbito de Inspeção: preenchimento automático após inserção do Nº de Registro do Estabelecimento;
- Situação: sempre estará como "Aberto" para novos lançamentos;

• Data de inclusão: preenchimento automático. Subsidiará o Serviço para detecção de possíveis atrasos nas prestações de informações das empresas, visto que registra a ocorrência juntamente com o nome do usuário responsável pelo lançamento do dado.

| Incluir ma     | pa <mark>de c</mark> om | ercialização        |                      |                   |                                         |                            |                   |                              |              |           |                    | Ajuda  |
|----------------|-------------------------|---------------------|----------------------|-------------------|-----------------------------------------|----------------------------|-------------------|------------------------------|--------------|-----------|--------------------|--------|
| * Período de c | omercialização          | Ató.                | *                    | N° de registro do | estabelecimento                         | 0                          | Nome do estabelec | imento                       |              | Â         | mbito de inspeç    | ão     |
| Situação       |                         | nie                 |                      | ata de inclusão   |                                         |                            |                   |                              |              |           |                    |        |
| Aberto         |                         |                     |                      | 15/01/2021        |                                         |                            |                   |                              |              |           |                    |        |
| ▶ Transações   |                         |                     |                      |                   |                                         |                            |                   |                              |              |           |                    |        |
|                |                         |                     |                      |                   |                                         |                            |                   |                              |              |           |                    | + Novo |
| Selecione      | ID Transação            | Tipo de<br>operador | Tipo de<br>transação | Âmbito            | N° de registro<br>do<br>estabelecimento | Nome do<br>estabelecimento | País              | Estabelecimento de<br>origem | UF/Província | Município | Qtde<br>produtores | Opções |
| Nenhum registr | o encontrado            |                     |                      |                   |                                         |                            |                   |                              |              |           |                    |        |
|                |                         |                     |                      |                   | l                                       | [Página: 1/1 ] 🛛 🕅         | <b>₩ ₩</b>        |                              |              |           |                    |        |

Transações: ao clicar no botão "+ Novo" o sistema irá abrir a janela para detalhamento das informações.

| Incluir transações  |   |           |   |                           | ×             |
|---------------------|---|-----------|---|---------------------------|---------------|
| * Tipo de transação |   | * Âmbito  |   | * Tipo de operador        |               |
| Selecione           | - | Selecione | - | Selecione                 | -             |
|                     |   |           |   |                           |               |
|                     |   |           |   | *Campo(s) de preenchiment | o obrigatório |
|                     |   |           |   | 🗸 Confirmar 🗙             | Cancelar      |
|                     |   |           |   |                           | Curroonal     |
|                     |   |           |   |                           |               |

#### • Tipo de Transação

- Venda: para casos de expedição de matérias-primas e produtos de origem animal do estabelecimento registrado;
- Compra: para casos de **recebimento** de matérias-primas e produtos de origem animal no estabelecimento registrado.

| * Tipo de transação |   |
|---------------------|---|
| Selecione           | - |
| Selecione           |   |
| Venda               |   |
| Compra              |   |

- o Âmbito
  - Nacional: caso o produto seja de origem nacional (para o caso de compra) ou destinado ao mercado nacional (no caso de venda);

 Internacional: caso o produto seja de origem internacional (para o caso de compra de importados) ou destinado ao mercado internacional (no caso de venda para exportação do Brasil).

| Âmbito        |   |
|---------------|---|
| Selecione     | - |
| Selecione     |   |
| Nacional      |   |
| Internacional |   |

#### • Tipo de Operador

• Estabelecimento POA: caso haja compra ou venda para um estabelecimento autorizado. Ao escolher essa opção, o usuário terá a tela de detalhamento abaixo exibida para que insira os dados do SIF ou ER que está envolvido na operação;

| Selecione       Image: Selecione         Iome do estabelecimento       Município       UF         Selecione       Selecione         Q Consultar       Image: Selecione         Selecione       Nome do<br>estabelecimento       Município         Selecione       Nome do<br>estabelecimento       Município         Nenhum registro encontrado       Image: Selecione       Image: Selecimento         Image: Selecione       Página: 1/1       Image: Selecimento       Município                                                                                                    | Selecione     ome do estabelecimento     Município     Q Consultar     Q Consultar     Q Consultar     Selecione     Selecione     Selecione     Selecione     Nº de registro do inspeção     CPF/CNPJ     Nome do estabelecimento     Município     UF     Selecione     Selecione     Nº de registro do estabelecimento   Inspeção     CPF/CNPJ   Nome do estabelecimento   UF     Selecione     Selecione     Nome do estabelecimento     UF     Selecione     Selecione     Selecione     Nome do estabelecimento   Município     UF     Venhum registro encontrado     Image: Selecione     Image: Selecione     Selecione     Nome do estabelecimento     Município     UF     Image: Selecione     Image: Selecione     Selecione     Selecione     Image: Selecione     Image: Selecione     Image: Selecione     Image: Selecione <th>Selecione       ✓         Iome do estabelecimento       Município       UF         Selecione       Selecione         Q Consultar       ✓ Limpa         Selecione       Nome do<br/>estabelecimento       Município       UF         Selecione       Nome do<br/>estabelecimento       Município       UF         Nome do<br/>estabelecimento       Município       UF         Nenhum registro encontrado       Image: Marcelecimento       Município       UF         Venctuir       X Cancelecimento       X Cancelecimento       X Cancelecimento</th> <th>l° de registro</th> <th>do estabelecimento</th> <th>Âmbito d</th> <th>de inspeção</th> <th>CPF/CN</th> <th>NPJ</th> <th></th>                                                                                                    | Selecione       ✓         Iome do estabelecimento       Município       UF         Selecione       Selecione         Q Consultar       ✓ Limpa         Selecione       Nome do<br>estabelecimento       Município       UF         Selecione       Nome do<br>estabelecimento       Município       UF         Nome do<br>estabelecimento       Município       UF         Nenhum registro encontrado       Image: Marcelecimento       Município       UF         Venctuir       X Cancelecimento       X Cancelecimento       X Cancelecimento                                                                                                    | l° de registro             | do estabelecimento                                    | Âmbito d                          | de inspeção               | CPF/CN                     | NPJ         |           |
|----------------------------------------------------------------------------------------------------|----------------------------------------------------------------------------------------------------|----------------------------------------------------------------------------------------------------|----------------------------|-------------------------------------------------------|-----------------------------------|---------------------------|----------------------------|-------------|-----------|
| Município     UF       Selecione     Selecione         Selecione     Q Consultar         Selecione     Nome do estabelecimento     Município         Selecione     Nome do estabelecimento     Município         Selecione     Nome do estabelecimento     Município         Selecione     Nome do estabelecimento     Município         Nenhum registro encontrado         Image: Página: 1/1     Image: Image:                                                                                                    | ome do estabelecimento UF<br>Selecione<br>Selecione<br>Selecione<br>Selecione<br>Nº de registro do Âmbito de<br>inspeção CPF/CNPJ Nome do<br>estabelecimento Município UF<br>Venhum registro encontrado<br>Venhum registro encontrado                                                                                                    | ome do estabelecimento Município UF   Selecione Selecione     Selecione Consultar     Selecione Município     Selecione Município                                                                                                    |                            |                                                       | Selecio                           | ne                        | -                          |             |           |
| Selecione          Selecione       Q Consultar       Image: Consultar       Image: Consultar       I                                                                                                    | Selecione Selecione<br>Q Consultar Z Limpa Selecione N° de registro do estabelecimento Înspeção CPF/CNPJ Nome do estabelecimento Município UF Venhum registro encontrado<br>I Página: 1/1 K K H H<br>Valuar Z Limpa Antipio Antipio Antip | Selecione       Q Consultar       Selecione         Selecione       Município       Imparting         Selecione       Nome do<br>estabelecimento       Município       Uf         Nenhum registro encontrado       Imparting       Imparting       Imparting         Imparting       Imparting       Imparting       Imparting       Imparting         Nenhum registro encontrado       Imparting       Imparting       Imparting       Imparting         Imparting       Imparting       Imparting       Imparting       Imparting       Imparting         Nome do       estabelecimento       Imparting       Imparting       Imparting       Imparting         Nenhum registro       encontrado       Imparting       Imparting       Imparting       Imparting         Imparting       Imparting       Imparting       Imparting       Imparting       Imparting         Nome do       estabelecimento       Imparting       Imparting       Imparting       Imparting         Nome do       estabelecimento       Imparting       Imparting       Imparting       Imparting         Imparting       Imparting       Imparting       Imparting       Imparting       Imparting       Imparting         Imparting       Impart                                                                                                    | ome do esta                | belecimento                                           |                                   | Municíp                   | io                         | U           | IF        |
| Q Consultar       Q Consultar         Selecione       N° de registro do estabelecimento       Âmbito de inspeção       CPF/CNPJ       Nome do estabelecimento       Município       U         Nenhum registro encontrado       Image: Selecimento       Image: Selecimento       Im                                                                                                    | Q Consultar       Impartment         Selecione       N° de registro do estabelecimento       Âmbito de inspeção       CPF/CNPJ       Nome do estabelecimento       UF         Nenhum registro encontrado       Impartment       Impartment       Impartment       Impartment       Impartment         Venhum registro encontrado       Impartment       Impartment       Impartment       Impartment       Impartment         Impartment                                                                                                    | Q Consultar       Impariance         Selecione       N° de registro do<br>estabelecimento       Âmbito de<br>inspeção       CPF/CNPJ       Nome do<br>estabelecimento       Município       Uf         Nenhum registro encontrado       [Página: 1/1 ]       K<       ₩       ₩       X       Y       Incluir       X       Cancel                                                                                                    |                            |                                                       |                                   |                           |                            |             | Selecione |
| Q Consultar       Z Ling         Selecione       N° de registro do estabelecimento       Âmbito de inspeção       CPF/CNPJ       Nome do estabelecimento       Município       L         Jenhum registro encontrado       Image: 1/1 Image: 1/1 | Q Consultar       ✓ Limpation         Selecione       N° de registro do estabelecimento       Âmbito de inspeção       CPF/CNPJ       Nome do estabelecimento       UF         Jenhum registro encontrado       Impation 1/1       Impation 1/1       Impation 1/2       UF         Venhum registro encontrado       Impation 1/2       Impation 1/2       Impation 1/2       Impation 1/2                                                                                                    | Q Consultar       ✓ Limps         Selecione       N° de registro do estabelecimento       Âmbito de inspeção       CPF/CNPJ       Nome do estabelecimento       UH         Jenhum registro encontrado       Image: CPF/CNPJ       Nome do estabelecimento       Município       UH         Venhum registro encontrado       Image: CPF/CNPJ       Image: CPF/CNPJ       Município       UH         Venhum registro encontrado       Image: CPF/CNPJ       Image: CPF/CNPJ                                                                                                    |                            |                                                       |                                   |                           |                            |             |           |
| Selecione       N° de registro do estabelecimento       Âmbito de inspeção       CPF/CNPJ       Nome do estabelecimento       Município       L         Ienhum registro encontrado       [Página: 1/1 ]       K 《 > M                                                                                                    | Selecione       N° de registro do estabelecimento       Âmbito de inspeção       CPF/CNPJ       Nome do estabelecimento       Município       UF         Jenhum registro encontrado       Image: Selecimento       Image: Selecimento       Image:                                                                                                    | Selecione       N° de registro do estabelecimento       Âmbito de inspeção       CPF/CNPJ       Nome do estabelecimento       Município       Uf         Ienhum registro encontrado       [Página: 1/1]       K < > H       H       Y       Incluir       X Cancel                                                                                                    |                            |                                                       |                                   |                           |                            | Q Consultar | 🥒 Limp    |
| Selecione       N° de registro do estabelecimento       Âmbito de inspeção       CPF/CNPJ       Nome do estabelecimento       Município       L         enhum registro encontrado       [Página: 1/1 ]       K       M       Município       L                                                                                                    | Selecione       N° de registro do estabelecimento       Âmbito de inspeção       CPF/CNPJ       Nome do estabelecimento       Município       UF         enhum registro encontrado       Image: CPF/CNPJ       Image: CPF/CNPJ       Nome do estabelecimento       Image: CPF/CNPJ       Image: CPF/CNPJ       <                                                                                                    | Selecione       N° de registro do estabelecimento       Âmbito de inspeção       CPF/CNPJ       Nome do estabelecimento       Município       Uf         enhum registro encontrado       [Página: 1/1]       K < >> H       X       X <th></th> <th></th> <th></th> <th></th> <th></th> <th></th> <th></th>                                                                                                    |                            |                                                       |                                   |                           |                            |             |           |
| Selecione       N° de registro do estabelecimento       Âmbito de inspeção       CPF/CNPJ       Nome do estabelecimento       Município       U         enhum registro encontrado       Image: Selecimento       Image: Selecimento       Image: S                                                                                                    | Selecione       N° de registro do estabelecimento       Âmbito de inspeção       CPF/CNPJ       Nome do estabelecimento       Município       UF         renhum registro encontrado       Image: CPF/CNPJ       Image: CPF/CNPJ       Imag                                                                                                    | Selecione       N° de registro do estabelecimento       Âmbito de inspeção       CPF/CNPJ       Nome do estabelecimento       Município       Uf         enhum registro encontrado       [Página: 1/1]       K < >> N       N       X       Y       Y       Incluir       X       Cancel                                                                                                    |                            |                                                       |                                   |                           |                            |             |           |
| Selecione       N° de registro do estabelecimento       Âmbito de inspeção       CPF/CNPJ       Nome do estabelecimento       Município       L         Ienhum registro encontrado       Image: Selecimento       Image: Selecimento       Image:                                                                                                    | Selecione       N° de registro do estabelecimento       Âmbito de inspeção       CPF/CNPJ       Nome do estabelecimento       Município       UF         Ienhum registro encontrado       Image: CPF/CNPJ       Image: CPF/CNPJ       Imag                                                                                                    | Selecione       N° de registro do estabelecimento       Âmbito de inspeção       CPF/CNPJ       Nome do estabelecimento       Município       UF         Ienhum registro encontrado       [Página: 1/1]       K <> > H       H       Image: Second second seco |                            |                                                       |                                   |                           |                            |             |           |
| lenhum registro encontrado<br>[Página: 1/1] K ≪ ≫ X                                                                                                    | lenhum registro encontrado<br>[Página: 1/1] K K H H<br>V Incluir X Cancela                                                                                                    | lenhum registro encontrado<br>[Página: 1/1] K K H H<br>V Incluir X Cancel                                                                                                    |                            |                                                       |                                   |                           |                            |             |           |
| [Página: 1/1] K < 🕨 M                                                                                                    | [Página: 1/1] K ≪ I → K<br>✓ Incluir X Cancela                                                                                                    | [Página: 1/1] K ≪ ≫ N<br>✓ Incluir × Cancel                                                                                                    | Selecione                  | N° de registro do estabelecimento                     | Âmbito de<br>inspeção             | CPF/CNPJ                  | Nome do<br>estabelecimento | Município   | o U       |
|                                                                                                    | ✓ Incluir × Cancela                                                                                                    | ✓ Incluir × Cancel                                                                                                    | Selecione                  | Nº de registro do<br>estabelecimento<br>ro encontrado | Âmbito de<br>inspeção             | CPF/CNPJ                  | Nome do<br>estabelecimento | Municípi    | o U       |
|                                                                                                    | V Incluir X Cancela                                                                                                    | ✓ Incluir × Cancel                                                                                                    | Selecione                  | N° de registro do<br>estabelecimento<br>ro encontrado | Âmbito de<br>inspeção<br>[ Página | CPF/CNPJ<br>1: 1/1] K ( ) | Nome do<br>estabelecimento | Municípi    | o U       |
|                                                                                                    | Vincluir × Cancela                                                                                                    |                                                                                                    | Selecione<br>Ienhum regist | N° de registro do<br>estabelecimento<br>ro encontrado | Âmbito de<br>inspeção<br>[ Página | CPF/CNPJ<br>1: 1/1] K ( ) | Nome do<br>estabelecimento | Municípi    | o U       |
|                                                                                                    | ✓ Incluir ★ Can                                                                                                    | ✓ Incluir × Can                                                                                                    | Selecione<br>Nenhum regist | N° de registro do<br>estabelecimento<br>ro encontrado | Âmbito de<br>inspeção<br>[ Página | CPF/CNPJ<br>1: 1/1] K ( ) | Nome do<br>estabelecimento | Municípi    | 0         |

• UF: caso haja comercialização (compra ou venda) para algum estado do Brasil. Ao Selecionar a opção UF será aberta a janela abaixo para inserção da sigla do estado;

|   |   |          |                      |                                 | >                                                                                                    |
|---|---|----------|----------------------|---------------------------------|----------------------------------------------------------------------------------------------------|
|   |   | * Âmbito |                      | * Tipo de operador              |                                                                                                    |
|   | - | Nacional | -                    | UF                              | -                                                                                                    |
|   |   |          |                      |                                 |                                                                                                    |
| - |   |          |                      |                                 |                                                                                                    |
|   |   |          |                      |                                 |                                                                                                    |
|   |   |          |                      | *Campo(s) de preepchimento obri | atório                                                                                                    |
|   |   |          |                      | Campo(s) de preenchimento obrig | Jatono                                                                                                    |
| - |   |          |                      | ✓ Confirmar × Canc              | elar                                                                                                    |
|   | • | •        | * Âmbito<br>Nacional | * Âmbito<br>Nacional •          | <ul> <li>* Âmbito</li> <li>* Tipo de operador</li> <li>UF</li> <li>UF</li> <li>*Campo(s) de preenchimento obrig</li> <li>Confirmar</li> <li>* Canc</li> </ul> |

• Produtor: opção disponível apenas para transações de compra, onde o usuário deverá informar a UF e Município de origem e quantidade de produtores;

| Incluir transações  |           |          |   |                                               | ×                      |
|---------------------|-----------|----------|---|-----------------------------------------------|------------------------|
| * Tipo de transação |           | * Âmbito |   | * Tipo de operador                            |                        |
| Compra              | •         | Nacional | • | Produtor                                      | -                      |
| * UF/Província      | Município |          |   | Qtde produtores                               |                        |
| AL 🝷                | Selecione |          | - | 10                                            |                        |
|                     |           |          |   | *Campo(s) de preenchimento d<br>Confirmar X C | )brigatório<br>ancelar |

• Recebimentos Autorizados: opção disponível apenas para transações de compra, onde o usuário deverá informar a UF e Município de origem, além de preencher o Nome do Estabelecimento de Origem e Quantidade Recebida;

| ripo de transação |   | * Âmbito             |   | * Tipo de operador              |       |
|-------------------|---|----------------------|---|---------------------------------|-------|
| Compra            | - | Nacional             | - | Recebimentos Autorizados        |       |
| JF de Entrada     |   | Município de entrada |   |                                 |       |
| Selecione         | - | Selecione            |   |                                 |       |
|                   | - |                      |   |                                 |       |
|                   |   |                      |   | *Campo(s) de preenchimento obri | igati |
|                   |   |                      |   |                                 |       |

• Estabelecimento estrangeiro: opção disponível apenas quando é informada transação de compra no âmbito internacional. Ao selecionar esse item, o sistema abrirá a janela de consulta de estabelecimentos estrangeiros habilitados à exportação para o Brasil.

| Incluir transações  |   |               |   | ×                           |
|---------------------|---|---------------|---|-----------------------------|
| * Tipo de transação |   | * Âmbito      |   | * Tipo de operador          |
| Compra              | - | Internacional | - | Selecione -                 |
|                     |   |               |   | Selecione                   |
|                     |   |               |   | Estabelecimento estrangeiro |
|                     |   |               |   |                             |
|                     |   |               |   | ✓ Confirmar × Cancelar      |
|                     |   |               |   |                             |
|                     |   |               |   |                             |

39

|           |                                   |                                          | Q Consultar                       |
|-----------|-----------------------------------|------------------------------------------|-----------------------------------|
| esultado  |                                   |                                          |                                   |
| Selecione | N° de registro do estabelecimento | Razão social                             | País                              |
| 0         | MBI060A                           | INTERAGRI S.A.                           | ARGENTINA                         |
| 0         | 1385                              | FELICIANO PAZOS                          | ARGENTINA                         |
| 0         | S-I-05112                         | GARCIA HERMANOS<br>AGROINDUSTRIAL S.R.L. | ARGENTINA                         |
| 0         | 1085                              | CONALLISON S.A.                          | ARGENTINA                         |
| 0         | MBI017PFAD                        | LAGUNA REDONDA S.R.L.                    | ARGENTINA                         |
| 0         | MBI028PFAD                        | LUIS ENRIQUE VELARDE                     | ARGENTINA                         |
| 0         | MTI003PFD                         | ANGEL LEONARDO LEZCANO                   | ARGENTINA                         |
| 0         | 379                               | ARGALL S.R.L.                            | ARGENTINA                         |
| 0         | 1377                              | CHARRUAS S.C.A                           | ARGENTINA                         |
| 0         | 1119                              | MOLINOS RIO DE LA PLATA S.A.             | ARGENTINA                         |
|           | [ Página: 1/97 ] 🛛 🔣 📢            | 1 2 3 4 5 6 7 8 9                        | ) 10 D P                          |
|           |                                   |                                          | Campo(s) de preenchimento obrigat |

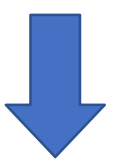

Pesquisa de Estabelecimentos Estrangeiros

Razão social

Nº de controle

×

País

• Produtos: após inserção dos dados de Transações, o usuário deverá incluir as informações detalhadas dos produtos comercializados, clicando no ícone destacado na imagem abaixo;

| Selecione       ID Transação       Tipo de operador       Tipo de transação       Âmbito       Nº de registro do estabelecimento       País       Estabelecimento do origem       UF/Província       Municipio       Qide produtores       Operadore         Image: Image:                      |          |
|----------------------------------------------------------------------------------------------------|----------|
| Selecione     ID Transação     Tipo de<br>operador     Tipo de<br>transação     Âmbito     N° de registro<br>obstabelecimento     Nome do<br>estabelecimento     País     Estabelecimento de<br>origem     UF/Provincia     Municipio     Qué<br>produtores     Qué<br>produtores     Operator       Image: Image: I |          |
| Selecione       Ip de operador       Tipo de operador       Tipo de operador       Âmbito       Nº de registro do estabelecimento       País       Éstabelecimento do origem       UF/Provincia       Município       Ote produtores       Operador         Image: Company of the operador       UF       Venda       Venda       Image: Company of the operador       Nome do estabelecimento       País       Éstabelecimento do origem       UF/Provincia       Município       Operador       Operador         Image: Company of the operador       UF       Venda       Venda       Image: Company of the operador       Nome do estabelecimento de estabelecimento do estabelecimento de estabelecimento de esta                                                                                                    | Novo     |
| O UF Venda Nacional   I Produtos   ID Transação Tipo de transação Produto Área Categoria Unidade de medida Isento Quantidade   Nenhum registro encontrado   I Página: 1/1   I Produto   Área Categoria Unidade de medida Isento Quantidade                                                                                                    | ;ões     |
| Produtos   ID Transação   Tipo de transação   Produto   Área   Categoria   Unidade de medida   Isento   Quantidade   In transação   Produto   In transação   Produto   In transação   Produto   In transação   Produto   In transação   Produto   In transação   Produto   In transação   Produto   In transação   In transação   In transação   Produto   In transação   In transação   In transação In transação <td><b>T</b></td>                                                                                                    | <b>T</b> |
| Produtos       ID Transação     Tipo de transação     Produto     Área     Categoria     Unidade de medida     Isento     Quantidade       Nenhum registro encontrado                   Quantidade                                                                                                    |          |
| Produtos       ID Transação       Tipo de transação       Produto       Área       Categoria       Unidade de medida       Isento       Quantidade         Nenhum registro encontrado                  Quantidade              Quantidade <td></td>                                                                                                    |          |
| ID Transação     Tipo de transação     Produto     Área     Categoria     Unidade de medida     Isento     Quantidade       Nenhum registro encontrado </td <td></td>                                                                                                    |          |
| ID Trânsação     Tipo de trânsação     Produto     Area     Categoria     Unidade de medida     Isento     Quantidade       Nenhum registro encontrado </td <td>~ ~</td>                                                                                                    | ~ ~      |
| [Página: 1/1] K « > >                                                                                                    | Opçoes   |
|                                                                                                    |          |
|                                                                                                    |          |
|                                                                                                    |          |
|                                                                                                    |          |
|                                                                                                    |          |
| incluir produto padronizado 🔀                                                                                                    |          |
| & Produte                                                                                                    |          |
|                                                                                                    |          |
|                                                                                                    |          |
| Area Categoria                                                                                                    |          |
|                                                                                                    |          |
| Unidade de medida * Quantidade                                                                                                    |          |
|                                                                                                    |          |
|                                                                                                    |          |
| *Campo(s) de preenchimento obrigatório                                                                                                    |          |
| 🖌 Confirmer 🛪 Cancelar                                                                                                    |          |
|                                                                                                    |          |
|                                                                                                    |          |

• **Produto:** a lupa lateral ao campo permite buscar os nomes dos produtos cadastrados na base de dados da Plataforma, consultando pelo nome, área ou categoria, confome detalhado na imagem abaixo;

| esquisar proc | luto padronizado |                    |           |                      |  |  |  |  |
|---------------|------------------|--------------------|-----------|----------------------|--|--|--|--|
| Produto       |                  |                    |           |                      |  |  |  |  |
| Агеа          |                  | Ca                 | Categoria |                      |  |  |  |  |
| Selecione     |                  | •                  |           |                      |  |  |  |  |
| Selecione     | Produto          | Area               | Categoria | Q Consuitar / Limpar |  |  |  |  |
| Nenhum regis  | tro encontrado   |                    |           |                      |  |  |  |  |
|               |                  | [Página: 1/1 ] 🔣 🤘 | K 🕪 H     |                      |  |  |  |  |
|               |                  |                    |           | ✓ incluir × Cancelar |  |  |  |  |
|               |                  |                    |           |                      |  |  |  |  |

• **Quantidade:** posteriormente à inserção dos dados do produto, o usuário deverá preencher o campo Quantidade, com atenção à unidade de medida (que tem seu preenchimento automático) vinculada ao produto informado.

• Confirmar: com todos os campos devidamente preenchidos, o usuário deverá clicar no botão CONFIRMAR para concluir a ação e salvar os dados no banco de dados. O sistema deverá exibir a mensagem "Registro alterado com sucesso" confirmando que o procedimento foi finalizado com êxito.

#### Transações

| Selecione     | ID Transação  | Tipo de<br>operador                  | Tipo de<br>transação | Âmbito                   | Nº de registro<br>do<br>estabelecimento | Nome do<br>estabelecimento | País                 | Estabelecimento de<br>origem | UF/Província | Município | Qtde<br>produtores | Opções            |
|---------------|---------------|--------------------------------------|----------------------|--------------------------|-----------------------------------------|----------------------------|----------------------|------------------------------|--------------|-----------|--------------------|-------------------|
| 0             |               | UF                                   | Venda                | Nacional                 |                                         |                            |                      |                              | AL           |           |                    | ✓ III             |
|               |               |                                      |                      |                          | []                                      | Página: 1/1 ] 🛛 🕅 🔦        | 1 ⊮ ∦                |                              |              |           |                    |                   |
|               |               |                                      |                      |                          |                                         |                            |                      |                              |              |           |                    |                   |
| Produtos      |               |                                      |                      |                          |                                         |                            |                      |                              |              |           |                    |                   |
|               |               |                                      |                      |                          |                                         |                            |                      |                              |              |           |                    |                   |
| ID Tra        | nsação        | Tipo de transaç                      | ão                   | Produto                  | Áre                                     | ea                         | Categoria            | Unidade de med               | ida          | Isento    | Quantidade         | Opções            |
| Nenhum regist | ro encontrado |                                      |                      |                          |                                         |                            |                      |                              |              |           |                    |                   |
|               |               |                                      |                      |                          |                                         | [Página: 1/1]              | ≪ ▶ ₩                |                              |              |           |                    |                   |
|               |               |                                      |                      |                          |                                         |                            |                      |                              |              | *Cam      | no(s) de preenchin | nento obrigatório |
|               |               |                                      |                      |                          |                                         |                            |                      |                              |              | - Cull    |                    |                   |
|               |               |                                      |                      |                          |                                         |                            |                      |                              |              |           | ♥ Comman           | × Calicelar       |
|               |               |                                      |                      |                          |                                         |                            |                      |                              |              |           |                    |                   |
|               |               |                                      |                      |                          |                                         |                            |                      |                              |              |           |                    |                   |
|               | <             | Ministério da Agricu                 | Iltura, Pecuária e   | Abastecimento            |                                         |                            |                      |                              |              |           |                    |                   |
|               | 8             | PGA-SI<br>BId3deo - PGA / Bictema de | GSIF                 | als do 8IF               |                                         |                            |                      |                              |              |           |                    |                   |
|               | A             | dministrativo Cadasi                 | ro Processo          | Consultas Públicas       |                                         |                            |                      |                              |              |           |                    |                   |
|               |               | Registro alterado                    | com sucesso.         |                          |                                         |                            |                      |                              |              |           |                    |                   |
|               |               | 番 » Processo » Mapas I               | Nosográficos » Mapa  | de Comercialização » Con | sultar mapa de comercializaçã           | 50                         |                      |                              |              |           |                    |                   |
|               |               | Consultar mapa                       | de comercia          | lização                  |                                         |                            |                      |                              |              |           |                    |                   |
|               |               | Pesquisar                            |                      |                          |                                         |                            |                      |                              |              |           |                    |                   |
|               |               | Nº de registro do estab              | elecimento           |                          |                                         |                            | Âmbito de Inspe      | ção                          |              |           |                    |                   |
|               |               |                                      |                      |                          |                                         |                            | Safar Result Saf The |                              |              |           |                    |                   |

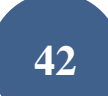

Produtos recebidos como devolução devem dar entrada no mapa de comercialização. O lançamento deve ser feito no campo "Tipo de operador" opção "Recebimentos Autorizados" do campo, incluindo a palavra devolução e o motivo da devolução no campo livre "Nome do Estabelecimento de Origem" e a quantidade devolvida no campo "Quantidade recebida".

Exemplos de motivos de devolução a serem considerados:

- Perda da validade
- Problema Comercial
- Embalagem defeituosa
- Aspecto repugnante
- Padrão microbiológico
- Padrão físico-químico

No caso de estabelecimentos de ovos e derivados definidos no Art. 20 do Decreto 9013/2017, o mapa deverá ser preenchido com o número de ovos recebidos, podendo ser utilizada uma estimativa da produção com base nas aves alojadas em postura quando provenientes de granjas anexas.

No caso de estabelecimento de ovos, para o lançamento do "Tipo de Operador", escolher a opção "Produtor" quando se tratar da própria granja ou granjas de terceiros. Quando a empresa receber de outra empresa com SIF, escolher a opção "Estabelecimento POA".

Para lançamento do recebimento de leite cru proveniente de Unidades de Beneficiamento de Leite e Derivados, deve ser escolhida a categoria "Produto Lácteo Cru" e, no campo produto, a opção "Leite Fluido a Granel de Uso Industrial". Caso haja padronização da matéria gorda, deve ser selecionada a opção correspondente (Leite Fluido a Granel de Uso Industrial Desnatado ou semidesnatado).

Caso o estabelecimento receba leite cru refrigerado de tanques comunitários, deve ser informado a quantidade de produtores que depositam leite no tanque e seu respectivo município. O mesmo procedimento pode ser utilizado no caso de ovos, mel, pescado, produtos não comestíveis, ou outros que recebam matéria-prima de vários produtores ao mesmo tempo.

Unidades de Beneficiamento de Leite e Derivados que recebam produtos acabados para armazenamento e posterior distribuição devem informar este recebimento no Mapa de Comercialização.

Os produtos estocados em outros estabelecimentos só devem ser lançados nos mapas quando e se derem entrada no estabelecimento.

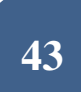

O recebimento de produtos importados deve ser lançado no campo "Âmbito", opção "Internacional", pelo estabelecimento onde foi realizada a reinspeção, seja ele o importador ou não. O estabelecimento que receber o produto já reinspecionado em outro SIF fará o lançamento na opção "Nacional" e ambos inciarão o lançamento da expedição dos produtos, quando houver, no campo "Tipo de Transação", opção "Venda".

Novas opções foram incluídas nos mapas para melhor designar as espécies de equídeos, répteis e anfíbios abatidas e produtos que ainda não haviam sido contemplados.

### 2.2 Consultar

Após início da inclusão em "+ Novo" o usuário poderá consultar o mapa, com possibilidade de edição das informações. Após preenchimento dos campos e clicar em consultar, serão apresentados os mapas existentes para a pesquisa realizada. O usuário deverá selecionar o mapa desejado e clicar em:

- "Visualizar": ferramenta de consulta, com exibição das informações do mapa selecionado;
- "Visualizar Ocorrência": para apresentação do detalhamento sobre o responsável pelas informações prestadas e edições realizadas;
- "Alterar": para o caso de detalhamento das informações do abate ou edição de dados;
- "Excluir": para mapas não concluídos que o usuário deseja excluir da Plataforma.

| Pesquisar      |                    |                                      |                             |       |                              |            |        |                    |         |             |
|----------------|--------------------|--------------------------------------|-----------------------------|-------|------------------------------|------------|--------|--------------------|---------|-------------|
| N° de registro | do estabelecimento | Âmbito de inspeção                   |                             | Perío | odo de comercializa          | ição       |        | Situação           |         |             |
|                |                    | Selecione                            | -                           | De    | a                            | Até        |        | Aberto             |         | -           |
|                |                    |                                      |                             |       |                              |            |        |                    |         |             |
|                |                    |                                      |                             |       |                              | Q Consu    | itar   | Imprimir Relatório | + Novo  | 🖌 Limpar    |
| Resultado      |                    |                                      |                             |       |                              |            |        |                    |         |             |
|                |                    |                                      |                             |       |                              |            |        | C Exportar         | KLS C E | cportar CSV |
| Selecione      | Identificação      | N° de registro do<br>estabelecimento | Âmbito de inspeção          |       | Período de<br>comercializaçã | io         | Đ      | kcluido            | Situa   | ição        |
| 0              | 3                  |                                      | Serviço de Inspeção Federal | d i   | 01/01/2021 a 31/01/          | 2021 Não   |        | A                  | berto   |             |
|                |                    |                                      | [ Página: 1/1 ] 🛛 🔣         | •     | 1 ₩ H                        |            |        |                    |         |             |
|                |                    |                                      |                             |       | Q                            | Visualizar | Q Visi | ualizar ocorrência |         | The Excluir |

Clicando em "Alterar" o sistema irá abir a tela edição, semelhante àquela detalhada no item 2.1 (+Novo). O sistema irá salvar a ocorrência, com o nome do usuário responsável pela alteração, data e versão alterada.

IMPORTANTE: Somente os mapas com situação CONCLUÍDO serão considerados para levantamento de dados estatísticos. É importante que os usuários representantes das empresas e servidores do Serviço de Inspeção Federal estejam sempre atentos para a conclusão (fechamento) do mapa.

É possível extrair um relatório dos mapas existentes ao clicar nas opções "Exportar XLS" ou "Exportar CSV".

### 2.3 Imprimir Relatório

Relatórios cosolidados poderão ser consultados a qualquer tempo por usuários internos e externos utilizando a opção "Imprimir Relatório", onde serão exibidas várias opções de filtros que permitirão gerar planilhas em diferentes extensões de arquivos (PDF, XLS ou CSV):

| Consultar mapa de comercia        | llização                        |   |            |                    |             |                    |        | Ajuda    |
|-----------------------------------|---------------------------------|---|------------|--------------------|-------------|--------------------|--------|----------|
| ▶ Pesquisar                       |                                 |   |            |                    |             |                    |        |          |
| N° de registro do estabelecimento | Âmbito de inspeção<br>Selecione | - | Período de | comercializaç<br>a | ção<br>Até  | Situação<br>Aberto |        | •        |
|                                   |                                 |   |            |                    |             |                    |        |          |
|                                   |                                 |   |            |                    | Q Consultar | Imprimir Relatório | + Novo | 🖉 Limpar |

### 2.4. Limpar

Ferramenta utilizada para limpar os campos de consultas para que não seja prejudicada com informações incluídas em uma consulta anterior.

# 3. Mapa de Produção

Os dados de produção é um dos fatores levados em conta para caracterização de risco dos estabelecimentos e determinação da frequência de fiscalização a ser exercida pelo Serviço de Inspeção Federal.

É obrigatório que todo o volume produzido pelo estabelecimento registrado seja lançado no Mapa de Produção da PGA SIGSIF, obedecendo os prazos legais para inserção dos dados. Esse lançamento é de responsabilidade das empresas.

Nesse mapa também serão lançadas as destinações feitas pelas empresas com base nos seus programas de autocontrole, de responsabilidade das mesmas, e também aquelas determinadas pela fiscalização, a cargo do SIF.

No Mapa de Produção serão apresentadas as opções abaixo:

• "+ NOVO": para inclusão de um novo mapa de produção;

• CONSULTAR: para que o usuário possa visualizar os mapas já iniciados (concluídos ou não), podendo editá-los (ficando a ocorrência do responsável pela edição, com detalhamento do nome do usuário, data e horário para auditoria);

- IMPRIMIR RELATÓRIO: ferramenta disponível para dados consolidados para consulta ou análise;
- LIMPAR: para que sejam removidos os dados preenchidos nos campos de consulta.

| Consultar mapas   | de produção      |    |                     |       |                    |                    |           | Ajuda    |
|-------------------|------------------|----|---------------------|-------|--------------------|--------------------|-----------|----------|
| ▶ Pesquisar       |                  |    |                     |       |                    |                    |           |          |
| N° de registro do | Âmbito de inspeç | ão | Período de produção | ı     | Produção           |                    | Situação  |          |
| estabelecimento   | Selecione        | -  | De                  | a Até | Selecione          | -                  | Selecione | -        |
|                   |                  |    |                     |       |                    |                    |           |          |
|                   |                  |    |                     |       | <b>Q</b> Consultar | Imprimir Relatório | + Novo    | 🍠 Limpar |

### 3.1 + Novo

Para inclusão do mapa o usuário deve clicar no botão "+ NOVO" onde será apresentada a tela abaixo para preenchimento:

• Período de Produção: nesse campo o usuário deverá informar o Mês/Ano em que houve a produção a ser lançada na Plataforma. Dessa forma, é possível que o estabelecimento compile a comercialização total de um mês em um único lançamento, sem necessidade de detalhamento por dia, desde que sejam especificados os produtos e possíveis condenções de produtos que ocorreram;

• Nº de Registro do Estabelecimento: na lupa de consulta o usuário poderá visualizar os estabelecimentos os quais possui acesso. Gestores nos estados poderão visualizar todas as empresas localizadas nas suas Unidades Federativas e os usuários externos só deverão ter acesso às empresas as quais possuem

vínculo (procedimento realizado pelos Gestores Regionais e Nacionais da Plataforma);

- Nome do estabelecimento: preenchimento automático após inserção do Nº de Registro do Estabelecimento;
- Âmbito de Inspeção: preenchimento automático após inserção do Nº de Registro do Estabelecimento;
- Situação: sempre estará como "Aberto" para novos lançamentos;

• Data de inclusão: preenchimento automático. Subsidiará o Serviço para detecção de possíveis atrasos nas prestações de informações das empresas, visto que registra a ocorrência juntamente com o nome do usuário responsável pelo lançamento do dado;

• Produção: campo de preenchimento obrigatório, onde o usuário deverá selecionar SIM para os casos em que houve produção no período e NÃO para os casos em que não houve produção no período. Mesmo não tendo ocorrido produção no período a empresa deve registrar na Plataforma o Mapa de Produção de todos os meses do ano;

• Observações: esse campo só fica disponível para preenchimento caso tenha sido informado Produção "Não". Aqui o usuário deverá detalhar de forma sucinta o motivo de não ter ocorrido produção de qualquer produto de origem animal no mês referenciado.

| Incluir mapa de pr         | rodução      |                     |             |                   |                   |           |         | Ajuda              |
|----------------------------|--------------|---------------------|-------------|-------------------|-------------------|-----------|---------|--------------------|
| * Período de produção      | * N° de regi | istro do estabeleci | mento Âmi   | bito de inspeção  | Nome do estabelec | imento    |         | Situação<br>Aberto |
| * Data de inclusão         | Produção     |                     | Observações |                   |                   |           |         |                    |
| Produção de produtos       | POA          |                     |             |                   |                   |           |         |                    |
|                            |              |                     |             |                   |                   |           |         |                    |
|                            |              |                     |             |                   |                   |           |         | + Novo             |
| Produto                    | Área         | 1                   | Categoria   | Quantidade        | Unidade           | de medida | Isento  | Opções             |
| Nenhum registro encontrado |              |                     |             |                   |                   |           |         |                    |
|                            |              |                     | (1 of       | 1) K < 🕨 H        |                   |           |         |                    |
| Condenação de produt       | to           |                     |             |                   |                   |           |         |                    |
|                            |              |                     |             |                   |                   |           |         | + Novo             |
| Produto                    | Área         | Categoria           | Quantidade  | Unidade de medida | Isento            | Motivo    | Destino | Opções             |
| Nenhum registro encontrado |              |                     |             |                   |                   |           |         |                    |
|                            |              |                     | (1 of       | 1) K < 🕨 M        |                   |           |         |                    |

- Produção de produtos POA: ao clicar no botão "+ Novo" o sistema irá abrir a janela para detalhamento das informações.
  - **Produto:** ao clicar a lupa o sistema irá apresentar a tela de consulta por nome do produto, área ou categoria;

| <ul> <li>Produção de produtos POA</li> </ul> |      |                     |            |                   |        |
|----------------------------------------------|------|---------------------|------------|-------------------|--------|
|                                              |      |                     |            |                   |        |
|                                              |      |                     |            |                   | + Novo |
| Produto                                      | Area | Categoria           | Quantidade | Unidade de medida | Opções |
| Neehum registro encontrado                   |      |                     |            |                   |        |
|                                              |      | (1 of 1) 1 41 10 11 |            |                   |        |

| Produto           | Área       | Categoria                                           |
|-------------------|------------|-----------------------------------------------------|
| Jnidade de medida | Quantidade |                                                     |
|                   |            | *Campo(s) de preenchimento obrigatór                |
|                   |            | <ul> <li>✓ Confirmar</li> <li>★ Cancelar</li> </ul> |

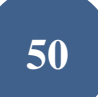

| oduto           |               |      | Ārea      |                      |                         | Categoria                    |                        |                         |
|-----------------|---------------|------|-----------|----------------------|-------------------------|------------------------------|------------------------|-------------------------|
|                 |               |      |           |                      |                         |                              | Q Consu                | ttar 🥒 Limpa            |
| Selecione       | Produto       | Área | Categoria | Unidade de<br>medida | Processo<br>tecnológico | Característica<br>do produto | Tipo de<br>ingrediente | Forma de<br>conservação |
|                 | e ericontrado |      |           |                      |                         |                              |                        |                         |
| nennum registr. |               |      |           |                      |                         |                              |                        |                         |

Quantidade: deve ser informado o volume produzido, com atenção à unidade de medida vinculada ao Produto Padronizado, e clicar no botão CONFIRMAR;

| ncluir produto padronizado        |                     |                                      |
|-----------------------------------|---------------------|--------------------------------------|
| A O campo Quantidade é de preench | imento obrigatório! |                                      |
| * Produto                         | Área                | Categoria                            |
| BEBIDA LACTEA DE LEITE DE BÚF. 🝳  | Leite e Derivados   | PRODUTO LÀCTEO FERMENTADO            |
| Unidade de medida                 | * Quantidade        |                                      |
| Quilograma                        |                     |                                      |
|                                   |                     |                                      |
|                                   |                     | *Campo(s) de preenchimento obrigatór |
|                                   |                     | ✓ Confirmar × Cancelar               |
|                                   |                     |                                      |
|                                   |                     |                                      |

Postos de refrigeração não devem lançar o Mapa de Produção, pois o leite cru refrigerado não é considerado produção, já que não sofre processamento. Dessa forma, tal produto deve ser recebido e expedido no Mapa de Comercialização.

No intúito de dirimir dúvidas, entende-se como miúdos os órgãos e partes de animais aptos para o consumo humano definidos no artigo 278 do Decreto 9013 de 29 de março de 2017, e como despojos comestíveis os órgãos e as partes de animais de abate que podem ser aproveitados para consumo direto, de acordo com os hábitos regionais, tradicionais ou de países importadores tais como pulmões, baço, medula espinhal, glândula mamária, vergalhos, testículos, lábios, bochechas, tendões, cartilagens, aorta, traqueia, ligamento cervical e outros a serem definidos em normas complementares, desde que não se constituam em materiais especificados de risco.

Novas opções foram incluídas nos mapas para melhor designar os produtos que ainda não contemplados.

• Condenação de Produto: caso tenha ocorrido condenação de produtos no mesmo mês em que foi informada a produção, o usuário deverá clicar no ícone +NOVO para que seja exibida a tela de detalhamento dos produtos condenados.

\*O VOLUME CONDENADO É UM PERCENTUAL DA PRODUÇÃO, OU SEJA, A QUANTIDADE QUE SERÁ LANÇADA COMO CONDENAÇÃO DEVE FAZER PARTE DA QUANTIDADE INFORMADA NA PRODUÇÃO. PARA QUE POSSA SER LANÇADO COMO CONDENADO, O PRODUTO DEVERÁ TER SIDO PREVIAMENTE PRODUZIDO.

|                            |      |           |            |                   |        |         | + Novo |  |
|----------------------------|------|-----------|------------|-------------------|--------|---------|--------|--|
| Produto                    | Area | Categoria | Quantidade | Unidade de medida | Motivo | Destino | Opções |  |
| Nenhum registro encontrado |      |           |            |                   |        |         |        |  |
| (1 of 1) 1 40 10 1         |      |           |            |                   |        |         |        |  |

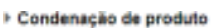

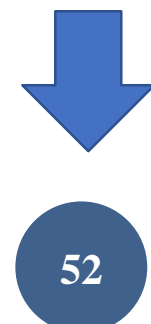

| Unidade de medida | " Quantidade |   |
|-------------------|--------------|---|
| * Motivo          |              |   |
| Selectone         |              |   |
| Destino           |              |   |
| Selecione         |              | 1 |

• **Produto:** ao clicar na lupa desse campo o usuário poderá pesquisar o produto pelo nome, área e categoria.

• Motivo: deverá ser selecionada uma das opções de preenchimento desse campo, obedecendo as orientações técnicas do Serviço de Inspeção Federal em documentos específicos.

• **Destino:** deverá ser selecionada uma das opções de preenchimento desse campo, obedecendo as orientações técnicas do Serviço de Inspeção Federal em documentos específicos.

As destinações feitas pela empresa, decorrentes dos programas de autocontrole (Exemplo: violações de PCC), sejam desclassificações comerciais ou não, serão lançadas no mapa de produção, mas não devem ser confundidas ou consideradas como condenações do SIF.

### 3.2 Consultar

Após início da inclusão em "+ Novo" o usuário poderá consultar o mapa, com possibilidade de edição das informações. Após preenchimento dos campos e clicar em consultar, serão apresentados os mapas existentes para a pesquisa realizada. O usuário deverá selecionar o mapa desejado e clicar em:

- "Visualizar": ferramenta de consulta, com exibição das informações do mapa selecionado;
- "Visualizar Ocorrência": para apresentação do detalhamento sobre o responsável pelas informações prestadas e edições realizadas;
- "Alterar": para o caso de detalhamento das informações do abate ou edição de dados;
- "Excluir": para mapas não concluídos que o usuário deseja excluir da Plataforma.

| Consultar mapas de produção |                    |                     |                     |                    |                    |           | Ajuda    |
|-----------------------------|--------------------|---------------------|---------------------|--------------------|--------------------|-----------|----------|
| ▶ Pesquisar                 |                    |                     |                     |                    |                    |           |          |
| N° de registro do           | Âmbito de inspeção | Período de produção | Período de produção |                    | 5                  | Situação  |          |
| estabelecimento             | Selecione          | ▼ De                | a Até               | Selecione          | •                  | Concluído | -        |
|                             |                    |                     |                     | <b>Q</b> Consultar | Imprimir Relatório | + Novo    | 🥒 Limpar |
| Resultado                   |                    |                     |                     |                    |                    |           |          |

|                         |                                      |                    |                     |          | C <sup>®</sup> Export | ar XLS 🛛 🖾 Exportar CSV |  |
|-------------------------|--------------------------------------|--------------------|---------------------|----------|-----------------------|-------------------------|--|
| Selecione               | N° de registro do<br>estabelecimento | Âmbito de inspeção | Período de produção | Produção | Excluido              | Situação                |  |
| 0                       |                                      | SIF                | 01/2021             | Sim      | Não                   | Concluído               |  |
| [Página: 1/1] K 📢 1 🕨 H |                                      |                    |                     |          |                       |                         |  |

Q Visualizar Q Visualizar ocorrência 🖋 Alterar 🛙 🛱 Excluir

Clicando em "Alterar" o sistema irá abir a tela edição, semelhante àquela detalhada no item 3.1 (+Novo). O sistema irá salvar a ocorrência, com o nome do usuário responsável pela alteração, data e versão alterada.

IMPORTANTE: Somente os mapas com situação CONCLUÍDO serão considerados para levantamento de dados estatísticos. É importante que os usuários representantes das empresas e servidores do Serviço de Inspeção Federal estejam sempre atentos para a conclusão (fechamento) do mapa.

É possível extrair um relatório dos mapas existentes ao clicar nas opções "Exportar XLS" ou "Exportar CSV".

### 3.2 Imprimir Relatório

Relatórios cosolidados poderão ser consultados a qualquer tempo por usuários internos e externos utilizando a opção "Imprimir Relatório", onde serão exibidas várias opções de filtros que permitirão gerar planilhas em diferentes extensões de arquivos (PDF, XLS ou CSV):

### 3.3 Limpar

Ferramenta utilizada para limpar os campos de consultas para que não seja prejudicada com informações incluídas em uma consulta anterior.

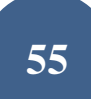